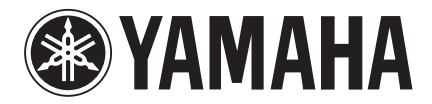

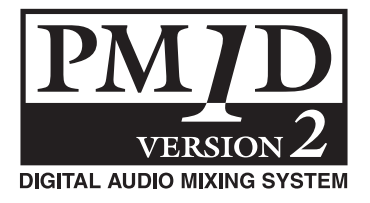

# PM1D V2 システムソフトウェア 追補マニュアル

この追補マニュアルでは、PM1D システムソフトウェア V2.0 で追加 / 変更された 機能を中心に説明します。従来のマニュアルと併せてご利用ください。

| ■ <b>主な変更点</b>                                                         |
|------------------------------------------------------------------------|
| ■ シーン / ライブラリーの変更点5                                                    |
| TC EVENT 画面のイベントリコール機能を<br>拡張                                          |
| ■ 各種画面の変更点                                                             |
| FADER VIEW 画面の追加8<br>メーターブリッジに現在時刻を表示8<br>GEQ のパッチ状態を表示8<br>GR メーター表示9 |

# 目 次

| ■ その他の変更点10                    |
|--------------------------------|
| セーブ / ロード時にフィルタリング10           |
| HPF の直前からダイレクト出力11             |
| USER DEFINE に機能追加11            |
| MIDI イベントをリストから入力12            |
| OSCILLATOR & TALKBACK 画面に      |
| CLEAR ALL ボタン追加13              |
| MONITOR/CUE 信号を DSP1D から出力…13  |
| グローバルペーストの制限解除14               |
| CH COPY 画面の WITH MIX SEND 選択14 |
| MY8-DA96 カードの対応14              |
| 作成したデータの互換性14                  |
| ■ 付録15                         |
| シーンメモリープリセットリスト15              |
| VCM エフェクトパラメーターリスト18           |
|                                |
|                                |
|                                |
|                                |

# ゲインの自動調整機能

HA コントロールのマスターとなる CS1D で HA ゲインを調整した場合、スレーブとなる CS1Dでアッテネーターが自動 調整され、各チャンネルの出力レベルが変化しないように設定 できるようになりました。

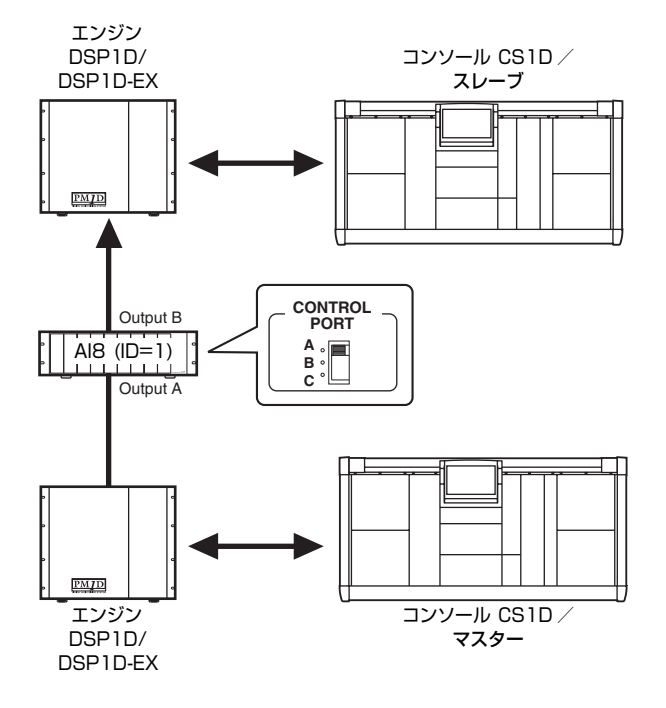

マスターは、AI8 をコントロールしているポートに接続されて いる DSP1D 経由で接続されている CS1D(または PM1D Manager) を指します。スレーブは、マスター以外のポート に接続されている DSP1D 経由で接続されている CS1D(ま たは PM1D Manager) を指します。マスターとスレーブを切 り替えることもできます。

# ■ ゲインの自動調整機能のオン / オフを設定する

 スレーブの CS1Dで、IN EQ ファンクションの ATT 画面 を呼び出します。

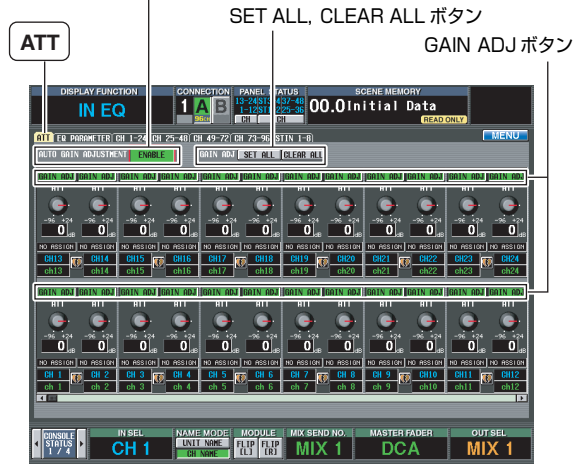

AUTO GAIN ADJUSTMENT ボタン

 画面上部の AUTO GAIN ADJUSTMENT ボタンをク リックして、ENABLE( 有効) に設定します。 ENABLE に設定すると、自動調整機能が有効になります。

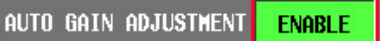

 GAIN ADJ ボタンをオン / オフして、チャンネルごとに 機能のオン / オフを設定します。

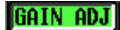

#### Note .

- ・ すべてのチャンネルを一括してオンにしたい場合は [SET ALL] ボ タン、一括してオフにしたい場合は [CLEAR ALL] ボタンをク リックします。
- 通常はスレーブの CS1D だけで自動調整機能をオンに設定します。
   マスターの CS1D でもオンにすると、マスターの CS1D の出力レベルも自動調整されます。
- ペアに設定されているチャンネルの場合でも、GAIN ADJ ボタンの オン / オフは連動しません。また、ペアに設定されているチャンネ ルのどちらかの GAIN ADJ ボタンがオンの場合でも、アッテネー ターは連動しません。
- ペアに設定されているチャンネルで GAIN ADJ ボタンをオフにする際、偶数チャンネルのアッテネーターの値は奇数チャンネルと同じ値に切り替わります。急に音量が大きくなる場合もありますので、ご注意ください。
- アッテネーターがリコールセーフの対象に設定されていて、リコー ルしたシーンの GAIN ADJ ボタンがオンの場合、リコールした HA ゲインに対してこの機能が有効になります。GAIN ADJ ボタンと AUTO GAIN ADJUSTMENT ボタンの設定はリコールセーフの対 象とならないので、あらかじめこれらを設定してシーンにストアし ておく必要があります。

# PM1D Manager のリモートコントロール 機能

PM1D Manager とヤマハ デジタルミキサー (DM2000、 02R96、DM1000) を USB 経由で接続すると、これらのデ ジタルミキサーから PM1D システムをリモートコントロール できるようになりました。詳しくは、PM1D Manager V2 取扱説明書をご参照ください。

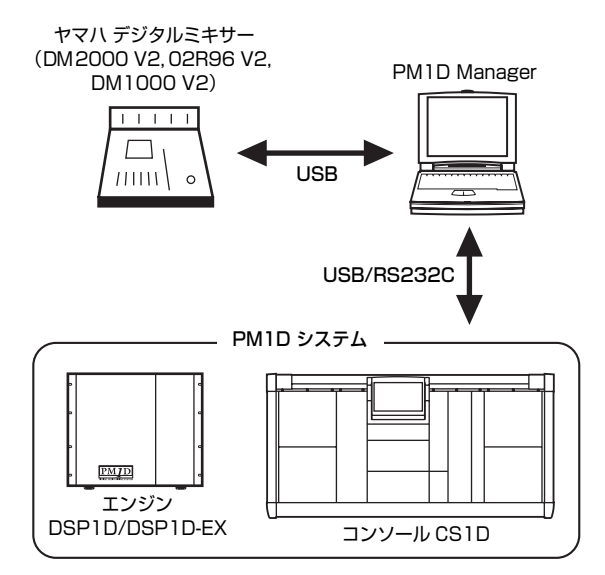

# VCM エフェクトの追加

ヤマハ デジタルミキサー (DM2000 など) に Add-On Effects パッケージとしてリリースされた各種エフェクトが、 VCM エフェクトとして標準で利用できるようになりました。 VCM エフェクトを利用するには、使用する VCM エフェクト 数をあらかじめ指定して、使用できる GEQ モジュールの数を 制限する必要があります。

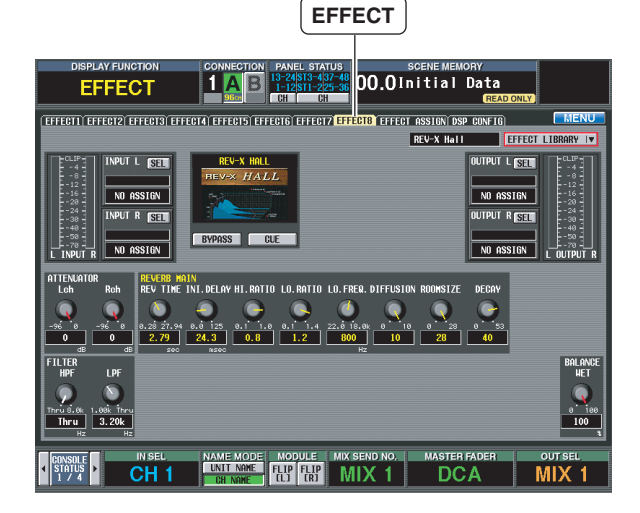

VCM (Virtual Circuitry Modeling) 技術によりアナログ回路 の特性をモデリングしたコンプレッサーや EQ、オープンリー ルテープによって生み出されるテープコンプレッションをエ ミュレートした OpenDeck、新規アルゴリズムで豊かな残響 音となめらかな減衰を実現するリバーブ REV-X が搭載されて います。それぞれの VCM エフェクトについて詳しくは、巻末 の 18 ページをご参照ください。

VCMエフェクトを使用するためには、以下の DSP CONFIG 画面で使用する VCMエフェクト数をあらかじめ指定して、使 用できる GEQ モジュールの数を制限しておく必要がありま す。

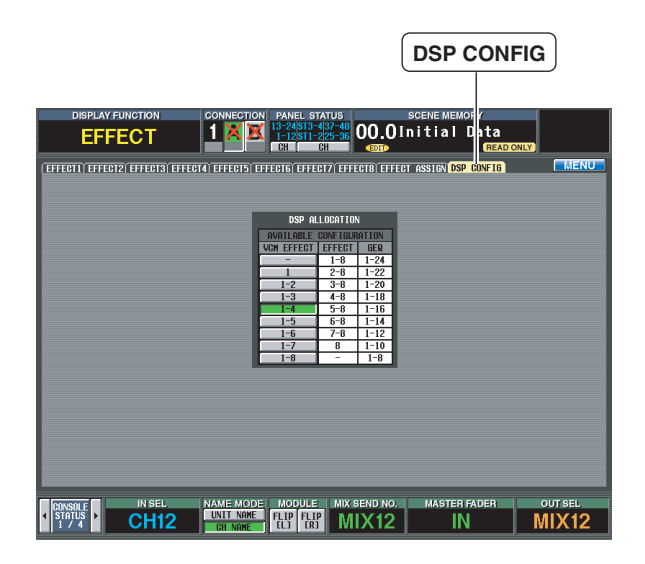

| 設定値 | VCMエフェクト          | 従来のエフェクト          | 使用できる GEQ       |
|-----|-------------------|-------------------|-----------------|
| -   | —                 | EFFECT 1 $\sim$ 8 | GEQ 1 $\sim$ 24 |
| 1   | EFFECT 1          | EFFECT 2 $\sim$ 8 | GEQ 1~22        |
| 1-2 | EFFECT $1 \sim 2$ | EFFECT 3~8        | GEQ 1 $\sim$ 20 |
| 1-3 | EFFECT 1 $\sim$ 3 | EFFECT $4 \sim 8$ | GEQ 1 $\sim$ 18 |
| 1-4 | EFFECT $1 \sim 4$ | EFFECT 5 $\sim$ 8 | $GEQ 1 \sim 16$ |
| 1-5 | EFFECT 1 $\sim$ 5 | EFFECT $6 \sim 8$ | $GEQ 1 \sim 14$ |
| 1-6 | EFFECT 1 $\sim$ 6 | EFFECT 7 $\sim$ 8 | $GEQ 1 \sim 12$ |
| 1-7 | EFFECT $1 \sim 7$ | EFFECT 8          | GEQ 1~10        |
| 1-8 | EFFECT 1~8        | _                 | GEQ 1 ~ 8       |

#### Note \_

- ・ 一つのエフェクトモジュールでVCM エフェクトを使用するためには、2 つの GEQ モジュールを無効にする必要があります。
- この設定を変更すると、一時的にエフェクトやGEQの出力が ミュートされます。
- ・ 無効になった GEQ では、パラメーターのコントロールはできます
   が、ミュート状態となります。
- エフェクトのリコール方法は、従来のエフェクトと同じく、
   EFFECT LIBRARY から該当するエフェクトをリコールします。
- VCM エフェクトをかけた信号と異なる信号経路を通った信号を ミックスすると、各経路での遅延時間の差によりコムフィルター効 果(特定の周波数のレベルが下がる現象)が発生する場合がありま すので、ご注意ください。

# CH COPY 画面にチャンネル移動機能

CH COPY 画面に従来のグローバルチャンネルコピーのため の CH COPY 機能だけでなく、チャンネルを移動する CH MOVE 機能が追加されました。

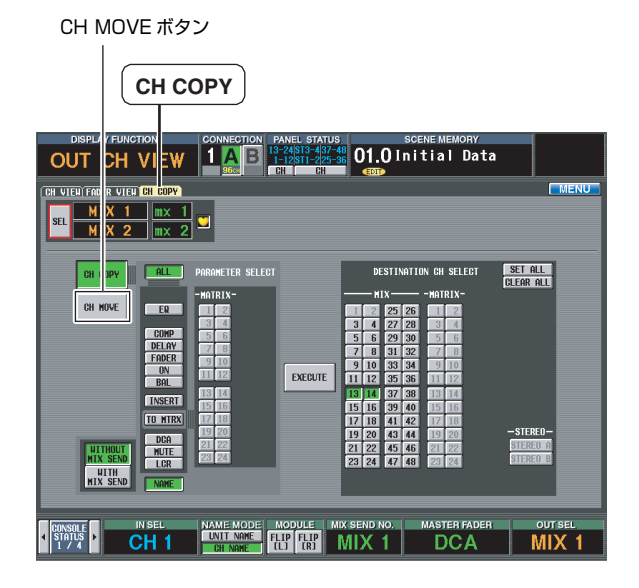

CH MOVE機能により、任意のインプットチャンネルまたは アウトプットチャンネルを指定したチャンネルに移動し、それ に伴い移動元と移動先の間にあるチャンネルも前または後ろに 移動します。CH MOVE機能を操作する方法は、CH COPY 画面を操作して実行する方法とパネル操作から実行する方法の 2 種類あります。

# ■ CH COPY 画面でチャンネル移動

- IN CH VIEW または OUT CH VIEW ファンクションの CH COPY 画面を呼び出します。
  - CH MOVE ボタン

|                                                                                                    |                                                                                                    | SCENE NEMORY                                                                                                    |                            |
|----------------------------------------------------------------------------------------------------|----------------------------------------------------------------------------------------------------|----------------------------------------------------------------------------------------------------|----------------------------|
| OUT CH VIEW                                                                                                    | <b>1</b> A B 13-24 ST3-4 37-4<br>1-12 ST1-2 25-4                                                                                                    | 01.0 Initial Data                                                                                                    |                            |
| CH VIEW FAD R VIEW CH COPY                                                                                                    |                                                                                                    |                                                                                                    | MENU                       |
| SEL M X 1 mx 1<br>M X 2 mx 2                                                                                                    |                                                                                                    |                                                                                                    |                            |
| CH DPY                                                                                                    | PARAMETER SELECT                                                                                                    | DESTINATION CH SELECT                                                                                                    | SET ALL<br>CLEAR ALL       |
| CH HUNE<br>CH HUNE<br>E COMP<br>FRANK<br>FRANK<br>N<br>N<br>HITK SEN<br>HITK SEN<br>HUTK SEN<br>HUTK SEN | - WITH-<br>- WITH-<br>- W | HIL         HERL           102         75         20         101           5         6         20         20         101           5         6         20         20         101           7         10         12         27         101           9         10         33         44         101           11         12         55         51         101           15         16         97         40         12         101           11         12         55         51         101         101           15         15         96         40         150         101           17         18         14         27         101         12         102         101           17         19         10         11         47         101         12         12         101         12         12         12         12         12         12         12         12         12         12         12         12         12         12         12         12         12         12         12         12         12         12         12         12 | -SILRO-<br>SILRO-<br>SILRO |
| CONSOLE IN SEL                                                                                                    | NAME MODE MODULE M<br>UNIT NAME FLIP<br>CH NAME                                                                                                    | IX SEND NO. MASTER FADER                                                                                                    | OUT SEL<br>MIX 1           |

 CH COPY/CH MOVE欄で、CH MOVEボタンをオンに します。

CH COPY ボタンがオンの場合は、従来のチャンネルコ ピー機能が使用できます。

CH MOVE

- 3. [SEL] スイッチを使って、移動元になるチャンネルを選択 します。
- DESTINATION CH SELECT 欄から移動先のチャンネル を選択します。

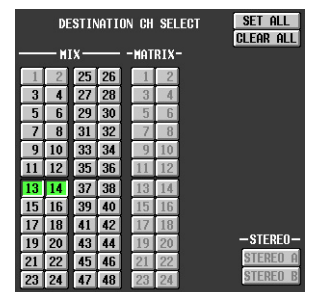

5. EXECUTE ボタンをクリックします。 CH DATA MOVING ポップアップウィンドウに、移動元 チャンネルと移動先チャンネルが表示されます。

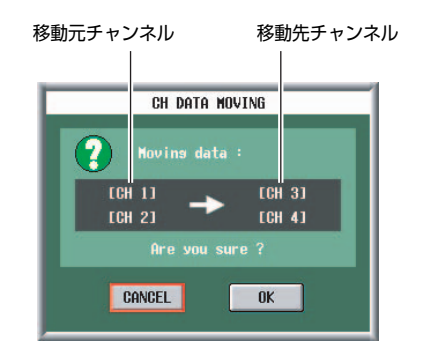

6. 実行するには OK ボタンをクリックします。 チャンネル移動が実行されます。

# ■ パネル操作でチャンネル移動

- [SEL] スイッチを使って、移動元になるインプットチャン ネルを選択します。
- 2. [CHANNEL COPY] スイッチを押します。
- 3. [SHIFT] キーを押しながら、移動先チャンネルの [SEL] スイッチを押します。 CH DATA MOVING ポップアップウィンドウに、移動元

CH DATA MOVING ホッノアッフワイントワに、移動元 チャンネルと移動先チャンネルが表示されます。

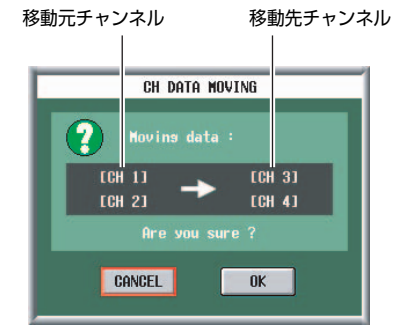

4. 実行するには OK ボタンをクリックします。 チャンネル移動が実行されます。

#### Note -

- 移動元のチャンネルは、1 チャンネルまたはペア化が可能な2
   チャンネルです。
- 1 チャンネルで移動できるのは、移動元と移動先の間にペア化され たチャンネルがなく、かつ HA GAIN GANG、HA A/B LINK、 GATE LINK、COMP LINK、DELAY GANG、PAN MODE で GANG PAN/INV PAN/BALANCE、M/S DECODE がすべてオ フの場合のみです。
- 2 チャンネルで移動する場合は、移動先の先頭はペア化可能なチャンネルの先頭になります。したがって、L チャンネルとR チャンネルが入れ替わることはありません。
- チャンネルの移動は、以下の同一チャンネルセクション内でのみ実 行できます。
  - インプットチャンネル 1 ~ 96
  - ステレオインプットチャンネル1~8
  - MIX チャンネル 1 ~ 48
  - ー STEREO チャンネル A/B
  - MATRIX チャンネル 1 ~ 24

# TC EVENT 画面のイベントリコール機能を 拡張

TC EVENT 画面で使用するシーンを順番に登録しておき、あ らかじめ設定したインターバルタイムに沿って自動的にリコー ルしたり、マニュアル操作でリコールしたりできるようになり ました。

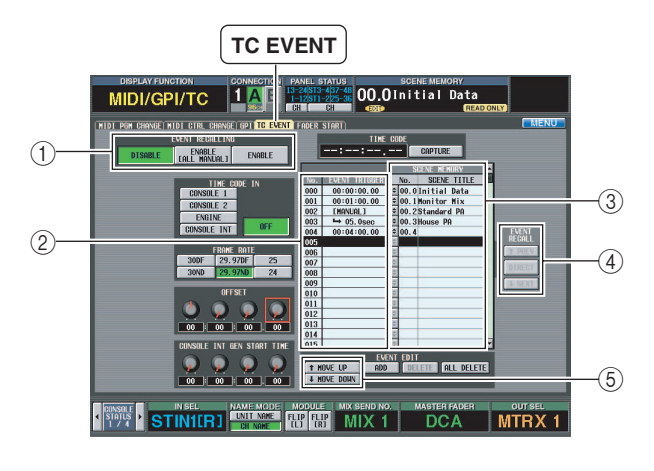

TC EVENT 画面に以下の機能が追加されました。

# ① EVENT RECALLING

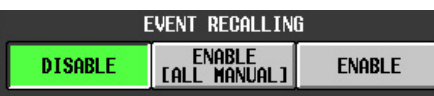

次の3つのボタンを使って、イベントリストの動作を切り 替えます。

| ボタン      | 内容                   |
|----------|----------------------|
| DISABI E | イベントリストに登録されたシーンをリ   |
|          | コールする機能が無効になります。     |
|          | イベントリストに登録されたシーンを、す  |
|          | べてマニュアル操作でリコールします。リ  |
|          | スト内にタイムコードを指定したイベント  |
|          | があれば、タイムコードの進行に従ってリ  |
|          | コール候補のイベントが切り替わりますが、 |
|          | マニュアルでリコール操作を行なわない限  |
|          | り、イベントはリコールされません。    |
| ENABLE   | イベントリストに登録されたシーンを、指  |
|          | 定された条件(タイムコードやインターバ  |
|          | ルの時刻、またはマニュアル操作)に従っ  |
|          | てリコールします。            |

CS1Dの状況を示すディスプレイ上部のインジケーターに は、ENABLE選択時は**してこ**と表示されますが、 ENABLE [ALL MANUAL] 選択時には**てて[M]** と表示さ れます。

#### ② EVENT TRIGGER

イベントごとにリコールする条件を表示する欄です。 ボタンをクリックすると表示される TC EVENT ポップ アップウィンドウで、次の3つのボタンの中から条件を選びます。

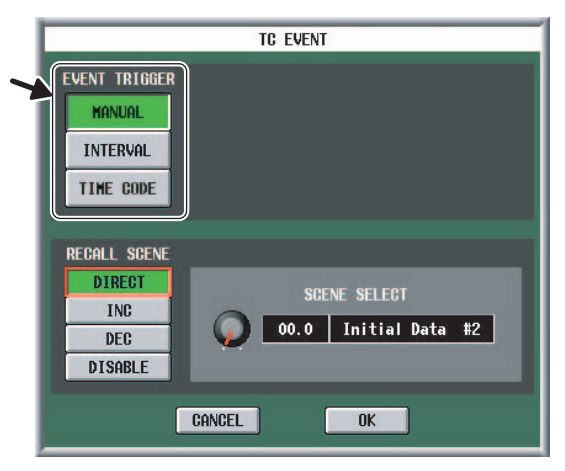

| ボタン       | 内容                                                                                                    |
|-----------|----------------------------------------------------------------------------------------------------|
| MANUAL    | EVENT RECALL欄(④)のEVENT<br>RECALLボタンやUSER DEFINE スイッチ<br>を使って、イベントをリコールします。<br>EVENT TRIGGER欄には"[MANUAL]"と<br>表示されます。                                                           |
| INTERVAL  | 直前のシーンがリコールされてから一定時間経<br>過した後に、シーンをリコールします。このボ<br>タンを選んだ場合は、INTERVAL TIME(イン<br>ターバルタイム)を 0.1 ~ 999.9sec の範囲<br>で設定します。リスト内の EVENT TRIGGER<br>欄には、 → の記号とインターバルタイム<br>が表示されます。 |
| TIME CODE | タイムコード(LTC、内部タイムコード)が任<br>意の時刻まで到達したときに、シーンをリコー<br>ルします。このボタンを選んだ場合は、タイム<br>コード(時間/分/秒/フレーム)を指定しま<br>す。リスト内の EVENT TRIGGER 欄には、<br>タイムコードが表示されます。                              |

直前のリコール操作から一定時間が経過したときに リコールされるイベント

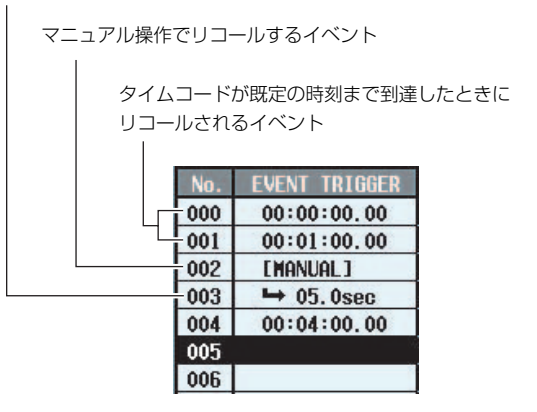

# ③ SCENE MEMORY (シーンメモリー)

リコールするシーンの番号とタイトルです。 ● ボタンをク リックすると表示される TC EVENT ポップアップウィン ドウで、該当するシーンの番号を選択します。

|                                                  | TC EVENT     |
|--------------------------------------------------|--------------|
| EVENT TRIGGER<br>MANUAL<br>INTERVAL<br>TIME CODE |              |
| RECALL SCENE<br>DIRECT<br>INC<br>DEC<br>DISABLE  | SCENE SELECT |
|                                                  | CANCEL       |

| ボタン     | 内容                                      |
|---------|-----------------------------------------|
| DIRECT  | 指定したシーンをリコールします。リコー<br>ルするシーンを右側で選択します。 |
| INC     | カレントシーンの一つ後ろの番号のシーン<br>をリコールします。        |
| DEC     | カレントシーンの一つ前の番号のシーンを<br>リコールします。         |
| DISABLE | シーンリコールされません。                           |

# ④ EVENT RECALL (イベントリコール)

イベントのリコール操作を行ないます。次の3つのボタン が利用できます。

| ボタン    | 内容                                                                                                    |
|--------|----------------------------------------------------------------------------------------------------|
| PREV   | このボタンをクリックすると、最後にリコール<br>されたイベントの一つ前のイベントがリコール<br>され、そのイベントが選択状態になります。                                                                  |
| DIRECT | このボタンをクリックすると、イベントリスト<br>で現在選択されているイベントがリコールされ<br>ます。                                                                                   |
| NEXT   | このボタンをクリックすると、最後にリコール<br>されたイベントの一つ後のイベントがリコール<br>され、そのイベントが選択状態になります。主<br>に EVENT TRIGGER 欄を"[MANUAL]"に<br>指定したイベントをリコールするのに使用しま<br>す。 |

# ⑤ MOVE UP/MOVE DOWN (ムーブアップ / ムーブ ダウン)

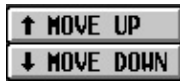

イベントリスト内で現在選ばれているイベントの順番を 1 つ上(MOVE UP)または下(MOVE DOWN)に移動さ せるボタンです。

Note .

 EVENT TRIGGER 欄にタイムコードが表示されるイベントが選ば れているときは、ボタンがグレー表示となり使用できません。タイ ムコードのイベントの順番を入れ替えるには、タイムコードを書き 換えてください。

# オートストア時のライブラリー上書き

シーンをオートストアするときに、エディットされているライ ブラリーのストア先の初期選択として、未使用のライブラリー に保存するか、または元のライブラリーに上書き保存するかを 設定できるようになりました。

DEFAULT EDIT LIBRARY NO. SCENE STORE scene TITLE Initial Data JFU OVERWRITE HENT / HIDI EVENT CH = MONO MIX = MON O, VARI, SEND OFF 11 Initial Data 10 Initial Data AUTO STORE MIDI EVENT INS DEL CLEAR 
 PASTE
 I
 I
 I
 I
 I
 I
 I
 I
 I
 I
 I
 I
 I
 I
 I
 I
 I
 I
 I
 I
 I
 I
 I
 I
 I
 I
 I
 I
 I
 I
 I
 I
 I
 I
 I
 I
 I
 I
 I
 I
 I
 I
 I
 I
 I
 I
 I
 I
 I
 I
 I
 I
 I
 I
 I
 I
 I
 I
 I
 I
 I
 I
 I
 I
 I
 I
 I
 I
 I
 I
 I
 I
 I
 I
 I
 I
 I
 I
 I
 I
 I
 I
 I
 I
 I
 I
 I
 I
 I
 I
 I
 I
 I
 I
 I
 I
 I
 I
 I
 I
 I
 I
 I
 I
 I
 I</th MANUAL STORE A S D F G H J K L ; ; , " Z X C V B N H , . 7 < > ? SHIFT LOCK CANCEL SPACE

SCENE MEMORY[STORE] スイッチ(または MEMORY 画 面の STORE ボタン)を押したときに表示される SCENE STORE ポップアップウィンドウに、以下のボタンが追加され ました。

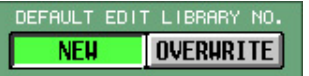

| DEFAULT EDIT LIBRARY NO. |                       |  |
|--------------------------|-----------------------|--|
| NEW                      | 未使用のライブラリー番号のうち最も小さい番 |  |
|                          | 号を選びます(従来と同様)。        |  |
| OVERWRITE                | 最後にリコールされたライブラリーの番号が選 |  |
|                          | ばれます(リコール元が読み込み専用だった場 |  |
|                          | 合、またはライブラリーがプロテクトされてい |  |
|                          | た場合は、未使用のライブラリー番号のうち最 |  |
|                          | も小さい番号が選ばれます)。オートストア時 |  |
|                          | にライブラリーがいっぱいになるのを防ぎたい |  |
|                          | 場合や、設定済みのライブラリーを調整したい |  |
|                          | 場合に便利です。              |  |

Note \_

ポップアップウィンドウを閉じたあとも、この設定は記憶されます。

# チャンネルのリコールセーフの対象にユ ニット設定を含めるか選択

リコールセーフ機能の対象として、従来のチャンネル設定だけ でなく、そのチャンネルにパッチされたユニットの設定も対象 に含めるかどうかを一括して設定できるようになりました。

# SAFE KEY MODE SELECT 欄

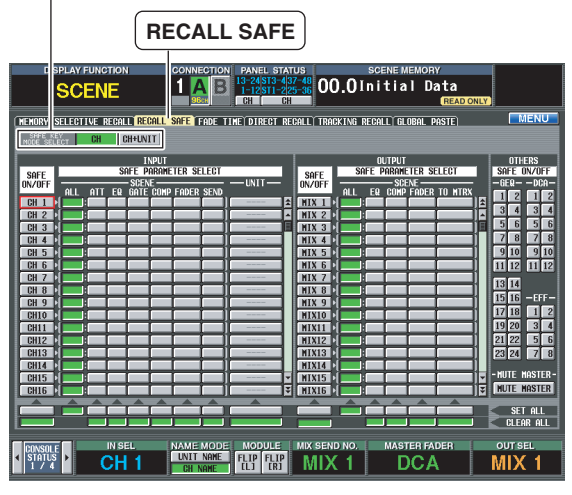

SAFE KEY CH CH+UNIT

# SAFE KEY MODE SELECT

| СН      | 選択されているチャンネルのリコールセーフを<br>パネル操作または IN CH VIEW 画面でオン /<br>オフすると、そのチャンネルの設定のみがオン<br>/ オフされます(従来と同様)。                 |
|---------|----------------------------------------------------------------------------------------------------|
| CH+UNIT | 選択されているチャンネルのリコールセーフを<br>パネル操作または IN CH VIEW 画面でオン /<br>オフすると、そのチャンネルにパッチされたユ<br>ニットのリコールセーフも連動してオン / オフ<br>されます。 |

Note -

- CH+UNIT ボタンがオンのときにパネルの SAFE [RECALL] ス イッチまたは IN CH VIEW 画面のボタンでリコールセーフ対象を 選択することは、CH ボタンがオンのときに画面の SAFE ON/ OFF ボタンと UNIT ボタンをオンにするのと同じ効果になります。
- ・ CH+UNIT ボタンがオンのときにパネルの SAFE [RECALL]ス イッチまたは IN CH VIEW 画面のボタンを押すと、画面のSAFE ON/OFF ボタンと UNIT ボタンも連動してオン/ オフされます。

# プリセットシーンの追加

シーンメモリーに工場出荷時から用意されているプリセット シーン 00.0 ~ 00.9 を見直し、より実用的なシーンデータが 追加されました。詳しくは、巻末の「シーンメモリープリセッ トリスト」(15ページ)をご参照ください。

#### Hint .

- プリセットシーンを使用する場合は、以下の手順をおすすめします。
   1. プリセットシーンをリコールします。
  - INPUT PATCH 画面で、接続されているユニットの信号を使用 する入力チャンネルにパッチします。AUTO SETUPボタンを クリックすると、接続されているユニットの順でチャンネル1 から順にパッチされるので便利です。
  - 3. OUTPUT PATCH 画面で接続されているユニットの信号にバス をパッチします。

Note \_

 ・ 異なる信号経路を通った信号をミックスすると、各経路での遅延時 間の差によりコムフィルター効果(特定の周波数のレベルが下がる 現象)が発生する場合がありますので、ご注意ください。

# インプット EQ/ チャンネルライブラリーの ユーザーエリア拡張

インプット EQ ライブラリーおよびインプットチャンネルライ ブラリーのユーザーエリアが拡張されました。

- インプットEQ ライブラリー
   No. 001~199 (ユーザーエリアは No. 038~199)
- インプットチャンネルライブラリー
   No. 000~199 (ユーザーエリアは No. 001~199)

# 各種画面の変更点

# FADER VIEW 画面の追加

IN CH VIEW ファンクションおよび OUT CH VIEW ファンク ションに FADER VIEW 画面が追加されました。

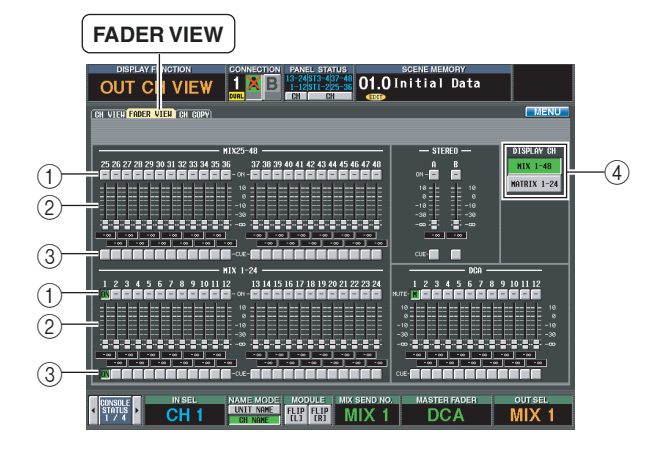

# ① ON(オン)/MUTE(ミュート)

チャンネルのオン / オフ、および DCA グループのミュートのオン / オフを切り替えます。対応するチャンネルの [ON] スイッチ、DCA [MUTE] スイッチと連動しています。

### ② レベル

チャンネルおよび DCA グループのレベルを調節します。 現在の値は、すぐ下のボックスで確認できます。対応する チャンネル /DCA グループのフェーダーやエンコーダーと 連動しています。

### ③ CUE(キュー)

チャンネルおよび DCA グループのキューモニターのオン / オフを切り替えます。対応するチャンネル /DCA グルー プの [CUE] スイッチと連動しています。

### (4) DISPLAY CH

FADER VIEW 画面に表示されるチャンネルを切り替えま す。

・IN CH VIEW ファンクションの場合

| INPUT [PANEL]      | パネルアサイン機能で設定されたチャ<br>ンネル、DCA グループ1~12                       |
|--------------------|-------------------------------------------------------------|
| CH 1-48/ST IN 1-4  | インプットチャンネル 1 ~ 48、<br>ST IN チャンネル 1 ~ 4、<br>DCA グループ 1 ~ 12 |
| CH 49-96/ST IN 5-8 | インプットチャンネル 49 ~96、<br>ST IN チャンネル 5 ~ 8、<br>DCA グループ 1 ~ 12 |

#### ・OUT CH VIEW ファンクションの場合

|          | MIX 1~48 チャンネル、      |
|----------|----------------------|
| MIX 1-48 | STEREO A/B チャンネル、    |
|          | DCA グループ 1 ~ 1 2     |
|          | MATRIX 1 ~ 24 チャンネル、 |
| MATRIX   | STEREO A/B チャンネル、    |
|          | DCA グループ 1 ~ 1 2     |

# メーターブリッジに現在時刻を表示

メーターブリッジブロックの TIME CODE インジケーターに 現在時刻を表示できるようになりました。また、 PREFERENCE 画面に表示を切り替えるためのパラメーター が追加されました。

| PREFERENCE                                                                                         |                                                                                                    |  |  |  |  |
|----------------------------------------------------------------------------------------------------|----------------------------------------------------------------------------------------------------|--|--|--|--|
|                                                                                                    |                                                                                                    |  |  |  |  |
| PREFERENCES<br>HOUSE TAPPING OFF<br>SPEED 3 00 100 100 100 100 100 100 100 100 10                  | LIBBARY PROTECTION FOLLOW SCENE<br>RUTO DISPLAY INSERTANT ON<br>OV/UFF RITICE CODE<br>THE CODE                                                                                                    |  |  |  |  |
| LED BRIGHTNESS 5 CARK BRIGHT                                                                       | Bill / DBP      DEL RV     PRV/R0LTING     FOORR     DL     PRV/R0LTING     DL     PRV/R0LTING     DL     PRV/R0LTING     DL     PRV/R0LTING     DL     PRV/R0LTING     DL     PRV/R0LTING     PRV/R0LTING     PRVV/R0LTING     PRVV/R0LT      |  |  |  |  |
| UN PINEL<br>L.R-MONO SELECT<br>ON PINEL<br>PROHIBIT DCA ASSIGN<br>ON SELECTED CH BLOCK<br>DCA MITE | OSCILLATOR IN OS : 35 : 26                                                                                                    |  |  |  |  |
| USE STORE SH ON PANEL<br>FOR AUTO STORE<br>SKIP CONFIRMATIONS<br>FOR MIX MINUS SHORTCUT            | OK/OFF STERL PATCH ON CONSILE<br>RECALLING ON BATTERY FILL<br>STORING ON EVENING TULL                                                                                                    |  |  |  |  |
| GATE/COMP GR METER OFF                                                                             | ARVING MESSAGES TO DROP ON CHILD OF CHILD ON CHILD ON CHI |  |  |  |  |
| STATUS<br>1 / / A CH 1                                                                             | ME MODE MODULE MIX SEND NO., MASTER FADER OUT SEL                                                                                                    |  |  |  |  |

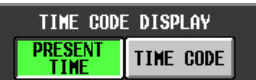

| TIME CODE DISPLAY |                                     |  |
|-------------------|-------------------------------------|--|
| PRESENT TIME      | 現在時刻を 24 時間表示(時 / 分 / 秒)で<br>表示します。 |  |
| TIME CODE         | タイムコードを表示します。                       |  |

# GEQ のパッチ状態を表示

GEQ PARAMETER 画面で使用する GEQ モジュールを選択 する場合、GEQ SELECT ポップアップウィンドウで既にパッ チされている GEQ モジュールを判別できるようになりまし た。

|           |           | GEQ       | SELECT    |           |           |
|-----------|-----------|-----------|-----------|-----------|-----------|
|           |           |           |           |           |           |
|           |           |           |           |           |           |
| GEQ 1     | GEQ 2     | GEQ 3     | GEQ 4     | GEQ 5     | GEQ 6     |
| CH 1      | CH 2      | ST AELI   | ST AER]   | NO ASSIGN | NO ASSIGN |
| 050 3     |           | 050 0     | 050.44    | 050.44    | 050.40    |
|           | LIEW 8    | LIEW 9    | GEW 10    | GEW 11    | LIEW 12   |
| 111.5 1   | 10 100101 | NO HOOTUN | NO HOOTON | NO NOSTUN | 10 133101 |
| GEQ 13    | GEQ 14    | GEQ 15    | GEQ 16    | GEQ 17    | GEQ 18    |
| NO ASSIGN | NO ASSIGN | NO ASSIGN | NO ASSIGN | NO ASSIGN | NO ASSIGN |
| PE0 10    | 858.20    | 050.21    | 050.22    | 050.22    | RED 24    |
| NO ASSIGN | NO ASSIGN | NO ASSIGN | NO ASSIGN | NO ASSIGN | NO ASSIGN |
|           |           |           |           |           |           |
|           |           |           |           |           |           |
|           |           |           |           |           | CANCEL    |

既にパッチされている GEQ にはその信号経路が表示され、 パッチされていない GEQ には"NO ASSIGN"と表示されま す。

# GR メーター表示

METER ファンクションに INPUT GR 画面および OUTPUT GR 画面が追加され、インプット系チャンネルのゲート / コン プレッサーによるゲインリダクション量およびアウトプット系 チャンネルのコンプレッサーによるゲインリダクション量が メーターで表示されるようになりました。

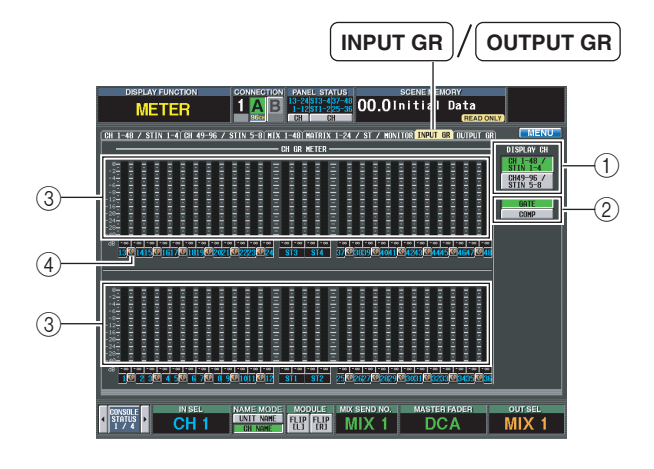

# ① DISPLAY CH

INPUT GR/OUTPUT GR 画面に表示されるチャンネル を切り替えます。

### INPUT GR 画面の場合

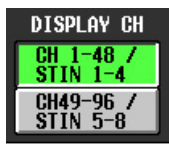

| CH 1-48/ST IN 1-4  | インプットチャンネル 1 ~48、<br>ST IN チャンネル 1 ~ 4   |  |
|--------------------|------------------------------------------|--|
| CH 49-96/ST IN 5-8 | インプットチャンネル 49 ~ 96、<br>ST IN チャンネル 5 ~ 8 |  |

### OUTPUT GR 画面の場合

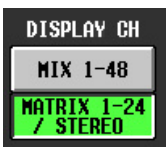

| MIX 1-48     | MIX 1~48チャンネル        |  |
|--------------|----------------------|--|
| Matrix 1-24/ | MATRIX 1 ~ 24 チャンネル、 |  |
| Stereo       | STEREO A/B チャンネル     |  |

# ② GATE/COMP (ゲート/コンプレッサー)

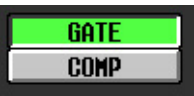

ゲインリダクション量をメーターに表示する対象として、 ゲートまたはコンプレッサーを選択するボタンです。 INPUT GR 画面の場合のみ表示されます。

③ メーター

各チャンネルのゲインリダクション量を表示するピークレ ベルメーターです。現在のフェーダーの値を下のボックス で確認できます。 ④ ペアアイコン

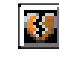

奇数 / 偶数番号の順に並んだ 2 チャンネルのペアの設定状態を表示します。

# セーブ / ロード時にフィルタリング

メモリーカードにシーンやライブラリーデータをセーブすると きに、任意のデータの任意の範囲を選んでセーブできるように なりました。また、メモリーカードからデータをロードすると きも、任意の範囲のデータを任意の番号からロードできるよう になりました。

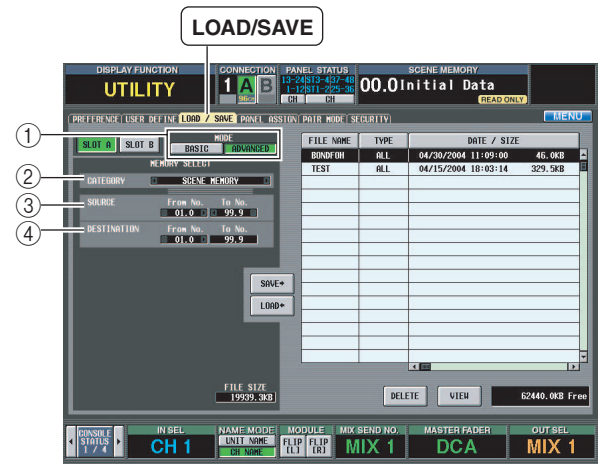

従来のようにシーンメモリー / 各種ライブラリーの全部のデー タ、または選択した一部のデータをメモリーカードにセーブ / ロードする BASIC モードに加えて、範囲指定してデータを セーブ / ロードできる ADVANCED モードが追加されました。

# ■ ADVANCED モードの場合

LOAD/SAVE 画面で ADVANCED ボタンをオンにすると、 画面左側に次の各項目が表示されます。

① MODE (モード)

SOURCE

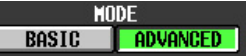

BASIC モードと ADVANCED モードを切り替えます。

② CATEGORY (カテゴリー)

# CATEGORY SCENE MEMORY

セーブ/ロード対象として選ばれているシーンメモリー/ 各種ライブラリーを表示します。項目の変更は、左右の [•]/[•] ボタン、または [DATA] エンコーダーを使いま す。

③ SOURCE (セーブ / ロード元の番号)

From No. To No. 01.0 99.9

セーブ / ロード元となるシーンメモリー / ライブラリーの 開始番号と終了番号を表示します。番号の変更は、それぞ れのボックスの左右にある [【]/[】] ボタン、または [DATA] エンコーダーを使います。

④ DESTINATION (セーブ/ロード先の番号)

DESTINATION From No. To No. 01.0 99.9

セーブ/ロード先となるシーンメモリー/ライブラリーの 開始番号と終了番号を表示します。セーブ/ロード先の番 号を変更したいときは、開始番号に対応するボックスの左 右にある [1]/[1] ボタンまたは [DATA] エンコーダー を使います(終了番号に対応するボックスの値は、開始番号と SOURCE の範囲に応じて自動的に変化します)。

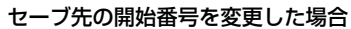

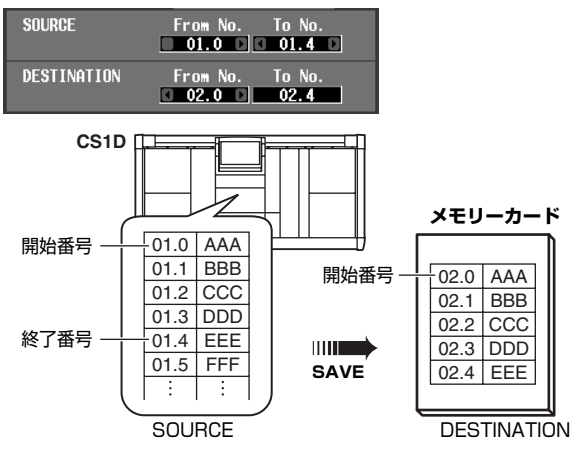

ロード先の開始番号を変更した場合

| SOURCE      | From No. To No. |
|-------------|-----------------|
| DESTINATION | From No. To No. |

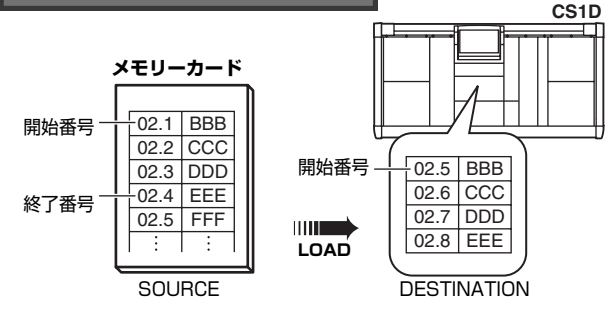

Note -

- ・メモリーカードをフォーマットする場合は、コンピューターなどの 外部機器を使って FAT16 方式でフォーマットしてください。 CS1D は FAT32方式に対応しておりません。
- V2.0 より前のシステムソフトウェアでセーブしたデータもロード できます。
- システムソフトウェア V2.0 では、エフェクトライブラリーに VCM エフェクトがプリセットとして追加されています。したがっ て、以前のエフェクトライブラリーのデータをロードする場合は、 そのままロードしようとすると一部のデータがロードされない場合 があります。その場合は、DESTINATION 欄でロード先の開始番 号を変更してロードすることをおすすめします。

# ■ BASIC モードの場合

BASIC モードでは、従来の機能に加えて、UNIT LIBRARY、 PATCH LIBRARY、NAME LIBRARYのセーブ / ロードの 対象となる範囲も指定できます。

| SLOT A SLOT B | MODE            |
|---------------|-----------------|
| MEMOR         | SFI FCT         |
|               | From No. To No. |
| SCENE MEMORY  | 01.0 99.9       |
| UNIT LIBRARY  |                 |
| PATCH LIBRARY |                 |
| NAME LIBRARY  |                 |

# HPF の直前からダイレクト出力

インプットチャンネルの HPF の直前からダイレクト出力でき るようになりました。また、ダイレクト出力レベルを調整でき るようになりました。

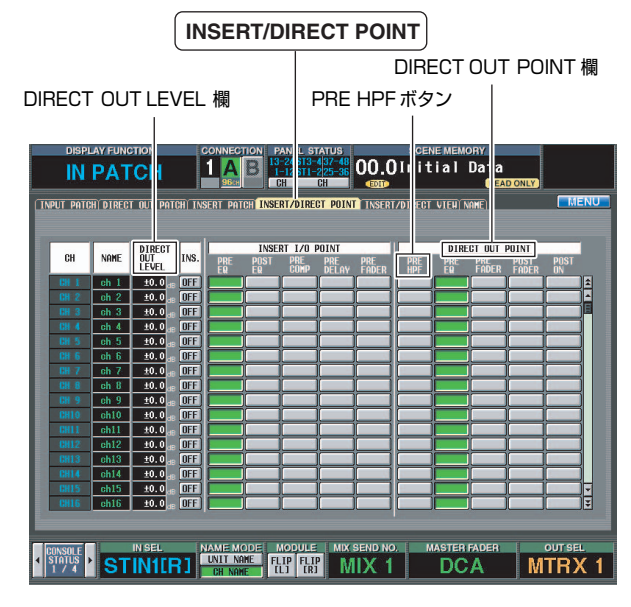

INSERT/DIRECT POINT 画面で HPF 直前からのダイレクト 出力を設定する場合は、DIRECT OUT POINT 欄で該当する チャンネルの PRE HPF ボタンをオンにします。ダイレクト 出力レベルは DIRECT OUT LEVEL 欄に表示されますが、変 更は INSERT/DIRECT VIEW 画面で行ないます。

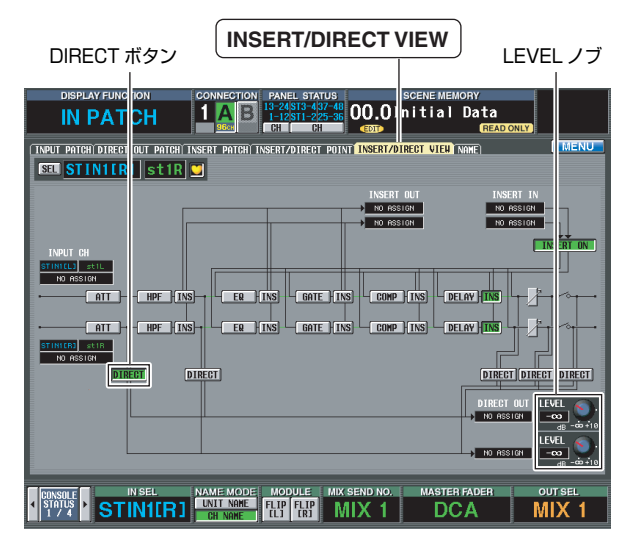

INSERT/DIRECT VIEW 画面で HPF 直前からのダイレクト 出力を設定する場合は、HPFの直前にある DIRECT ボタンを オンに設定します。ダイレクト出力レベルは、画面右下に追加 された LEVEL ノブで調節します。ペアに設定されているチャ ンネルでも、ダイレクト出力レベルは連動しません。

#### Hint \_

- ・ これらの設定は、シーンメモリーにも保存されます。
- ・ V2.0より前のシステムソフトウェアのデータを読み込んだ場合は、 ダイレクト出力レベルは 0 dB に設定されます。また、ダイレクト アウトポイントの初期値は PRE EQ です。

# USER DEFINE に機能追加

USER DEFINE[1] ~ [8] スイッチに割り当てられる機能が追加されました。

| USE                   | RD          | E  | FINE                                                                |                                                                         |      |
|-----------------------|-------------|----|---------------------------------------------------------------------|-------------------------------------------------------------------------|------|
| DISPLAY FU<br>UTIL T  | non<br>Y    |    | CONNECTION PANEL STAT<br>1 A B 13-24/ST3-43<br>1-12/ST1-22<br>CH CH | US SCENE MEMORY<br>7-48<br>9-98<br>00.01nitial Data<br>4END (READ ONLY) |      |
| PREEFRENCE USER DEF   | INE LO      | D  | / SAVETPANEL ASSIGNTPAIR MO                                         | DEFSECURITY                                                             | MENU |
|                       |             |    |                                                                     |                                                                         |      |
|                       |             |    | FUNCTION                                                            | PARAMETER                                                               | 1    |
| USER DE               | FINE 1      | \$ | SCENE MEN INC/DEC RECALL                                            | RECALL TYPE = DEC                                                       |      |
| USER DE               | FINE 2      | ٥  | SCENE MEM INC/DEC RECALL                                            | RECALL TYPE = INC                                                       |      |
| USER DE               | FINE 3      | \$ | GEQ SELECT                                                          | GEQ1                                                                    |      |
| USER DE               | FINE 4      | \$ | TAP TEMPO                                                           | EFFECT1                                                                 |      |
| USER DE               | FINE 5      | ٥  | TC EVENT                                                            | NEXT EVENT RECALL                                                       |      |
| USER DE               | FINE 6      | \$ |                                                                     |                                                                         |      |
| USER DE               | FINE 7      | \$ |                                                                     |                                                                         |      |
| USER DE               | FINE 8      | \$ |                                                                     |                                                                         |      |
|                       |             |    |                                                                     |                                                                         |      |
|                       |             |    |                                                                     |                                                                         |      |
|                       |             |    |                                                                     |                                                                         |      |
|                       |             |    |                                                                     |                                                                         |      |
|                       |             |    |                                                                     |                                                                         |      |
|                       |             |    |                                                                     |                                                                         |      |
| USER                  | THE         | Γ  | 00515 0501 X-X                                                      | TO CLOY                                                                 |      |
|                       | DEC         |    | INC SELECT EFFE                                                     | CT1 NEXT RCL                                                            |      |
| USER<br>DEFINE DEFINE | SENE<br>DEC |    | SCENE GERI TapTi<br>INC SELECT EFFE                                 | EMPO<br>TC EVENT<br>NEXT RCL                                            |      |

### 追加された機能は以下のとおりです。

| FUNCTION                     | PARAMETER                                             | 解説                                                                   |  |
|------------------------------|-------------------------------------------------------|----------------------------------------------------------------------|--|
| GEQ SELECT                   | GEQ1~24                                               | GEQ PARAMETER 画面を<br>表示                                              |  |
|                              | CURRENT                                               | 表示している画面にあるタッ<br>プテンポ機能を利用する                                         |  |
| TAP TEMPO                    | EFFECT1~8                                             | 指定したエフェクトのタップ<br>テンポ機能を利用する                                          |  |
|                              | NEXT EVENT<br>RECALL                                  | <ol> <li>1 つ後の番号のイベントをリ<br/>コール</li> </ol>                           |  |
|                              | PREV EVENT<br>RECALL                                  | l つ前の番号のイベントをリ<br>コール                                                |  |
|                              | DIRECT EVENT<br>RECALL                                | TC EVENT 画面に登録され<br>た任意のイベントのリコール                                    |  |
| TC EVENT                     | ENABLE/<br>DISABLE                                    | TC EVENT 画面の<br>ENABLE ボタンと<br>DISABLE ボタンの切り替え                      |  |
|                              | ENABLE[ALL<br>MANUAL]/<br>DISABLE                     | TC EVENT 画面の<br>ENABLE[ALL MANUAL]<br>ボタンと DISABLE ボタン<br>の切り替え      |  |
| TALKBACK<br>DIRECT<br>ASSIGN | MIX 1 ~ 48,<br>MATRIX 1 ~ 24,<br>STEREO,<br>MONITOR B | 任意のアウトプット系チャン<br>ネルに、トークバック信号を<br>送信(オフにすると、元の<br>トークバック設定に戻りま<br>す) |  |

\* TEMPO パラメーターを含むエフェクトタイプが選択されていると きのみ有効です。USER DEFINE スイッチのLED は、テンボ測定 時および設定後とも、そのときの設定されたテンポで点滅します。 タップテンポ機能については、PM1D システムソフトウェア V1.5 追補マニュアル (51 ページ) をご覧ください。

# MIDI イベントをリストから入力

シーンリコール時の MIDI イベント機能で、16 進数だけでは なくリストからも MIDI イベントを入力できる MIDI EVENT SETUP ポップアップウィンドウが追加されました。また、こ のウィンドウを呼び出すための MIDI EVENT ボタンが、 SCENE STORE ポップアップウィンドウおよび SCENE TITLE ポップアップウィンドウに追加されました。 また、MIDI イベントを出力するタイミングを一定時間遅らせ ることができるようになりました。

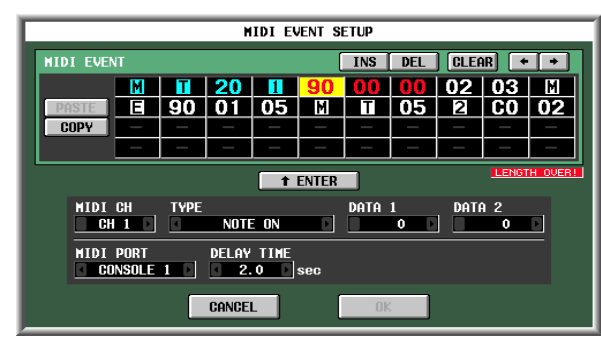

 SCENE ファンクション MEMORY 画面の STORE ボタ ンをクリックして SCENE STORE ポップアップウィンド ウ、または TITLE EDIT ボタンをクリックして SCENE TITLE EDIT ポップアップウィンドウを表示します。

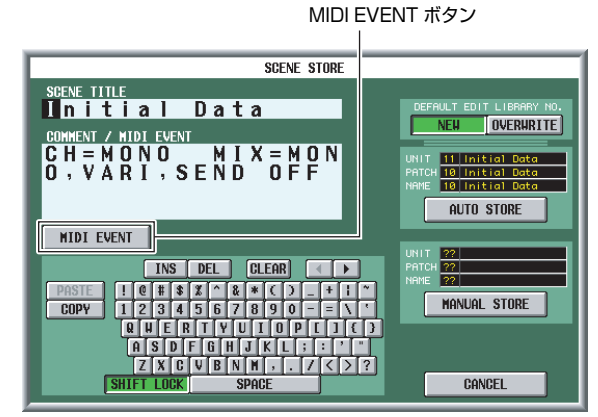

 MIDI EVENT ボタンをクリックして、MIDI EVENT SETUP ポップアップウィンドウを表示します。

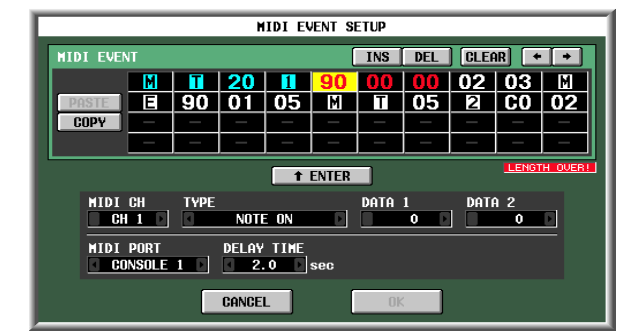

このポップアップウィンドウでは、以下の2種類の方法で MIDI イベントを割り当てることができます。

### 16 進数を直接入力する

ー連のメッセージを 16 進数を使って直接入力する方法です。 任意の入力ボックスをクリックして選択し(ボックスが反転表 示になります)、[DATA] エンコーダーを回すことで、メッ セージを入力できます。また、[INC]/[DEC] スイッチの操作 で選択位置を移動することができます。 なお、16 進数が入力されたボックスをクリックすると、その ボックスを含めて、有効な MIDI メッセージと解釈される範囲 の値が赤く変わります。また、ウィンドウ下部には、そのメッ セージから解釈される MIDI チャンネル(MIDI CH)、メッ セージのタイプ(TYPE)、データの値(DATA 1、DATA 2) が表示されますので、適切な MIDI メッセージが入力されたこ とを確認できます。

なお、このウィンドウでメッセージを入力したり編集したりす るときは、以下の各ボタンが利用できます。

| [◆]/[◆] ボタン | 反転部分を左右に移動します。                                                                  |  |  |
|-------------|---------------------------------------------------------------------------------|--|--|
| INS ボタン     | 反転部分にスペース(空白)を挿入します。<br>PS/2 キーボードの <insert> キーを押した場<br/>合も同じ効果が得られます。</insert> |  |  |
| DEL ボタン     | 反転部分の文字を削除します。PS/2キーボー<br>ドの <delete> キーを押した場合も、同じ効<br/>果が得られます。</delete>       |  |  |
| CLEAR ボタン   | MIDI メッセージ入力ボックスに入力されたメッ<br>セージをすべて消去します。                                       |  |  |

### ② メッセージの種類を指定する

MIDI チャンネル、メッセージの種類、データの値を指定し、 それを 16 進数に変換する方法です。

データを入力する先頭のボックスをクリックします。次に、 TYPE ボックスの左右の [] /[]] ボタン、または [DATA] エンコーダーを使って、メッセージの種類を選びます。 続いて MIDI CH、DATA 1、DATA 2、MIDI PORT の各 ボックスで MIDI チャンネル、MIDI イベントの各種設定、出 カポートを指定します。最初に選択したメッセージの種類に よって、MIDI CH、DATA 1、DATA 2 の各ボックスで選択 可能な値は、次のように異なります。

また、DELAY TIME ボックスの設定で、MIDI イベントを出 力するタイミングをシーンリコールから一定時間遅らせること もできます。遅延時間は、0.1 sec 単位で設定できます。

| TYPE                                        | MIDI CH | DATA 1                      | DATA 2                  |
|---------------------------------------------|---------|-----------------------------|-------------------------|
| NOTE OFF<br>(ノートオフ)                         |         |                             | ノートオフベロシティ<br>(0 ~ 127) |
| NOTE ON<br>(ノートオン)                          |         | ノートナンバー<br>(0 ~ 127)        | ノートオンベロシティ<br>(0 ~ 127) |
| KEY PRESSURE<br>(キープレッシャー)                  | 1~16    |                             | プレッシャーの値<br>(0 ~ 127)   |
| CONTROL CHANGE<br>(コントロールチェンジ)              |         | コントロール<br>ナンバー<br>(0 ~ 127) | コントローラーの値<br>(0~ 127)   |
| PROGRAM CHANGE<br>(プログラムチェンジ)               |         | プログラム<br>ナンバー<br>(0 ~ 127)  | -                       |
| CHANNEL<br>PRESSURE<br>(チャンネルプレッ<br>シャー)    |         | プレッシャーの<br>値(0 ~ 127)       | _                       |
| PITCH BEND<br>(ピッチベンド)                      |         | ピッチベンドの<br>MSB<br>(0 ~ 127) | ピッチベンドのLSB<br>(0~ 127)  |
| EXCLUSIVE<br>MASSAGE<br>(エクスクルーシブメッ<br>セージ) |         | _                           |                         |

すべての値を指定したら、画面内の **\* ENTER** ボタンをク リックすると、そのメッセージに対応する 16 進数が、MIDI EVENT SETUP ウィンドウの入力ボックスに入力されます。 必要に応じて、任意の入力ボックスをクリックして [DATA] エンコーダーを回すことで、メッセージを編集できます。

 入力可能な MIIDI イベントのバイト数は、MIDI 出力先ポートなど のデータやコメントも含め最大 32 バイトです。これを超えると "LENGTH OVER!"のメッセージが表示されます。

Note -

- DELAY TIME の設定は、SCENE STORE(または SCENE TITLE EDIT) ポップアップウィンドウでも以下の手順で設定できます。
  - 1. COMMENT/MIDI EVENT 欄にカーソルを移動して [EVENT CODE SET] ボタンをクリックします。
  - 2. 文字パレットの T および0~9を使って、遅延時間を 100msec 単位の2桁で設定します。たとえば、MIDIイベン トの出力をシーンリコールから 500msec 遅延させる場合は、 "T05"と入力します。遅延させない場合は、入力する必要あ りません。
  - 2. 文字パレットの1、2(コンソール1または2)またはE(エンジン)をクリックして、MIDIイベントを出力する MIDI端子を選択します。

# OSCILLATOR & TALKBACK 画面に CLEAR ALL ボタン追加

OSCILLATOR 画面と TALKBACK 画面に、バスへの割り当 てをすべて解除する CLEAR ALL ボタンが追加されました。

# OSCILLATOR

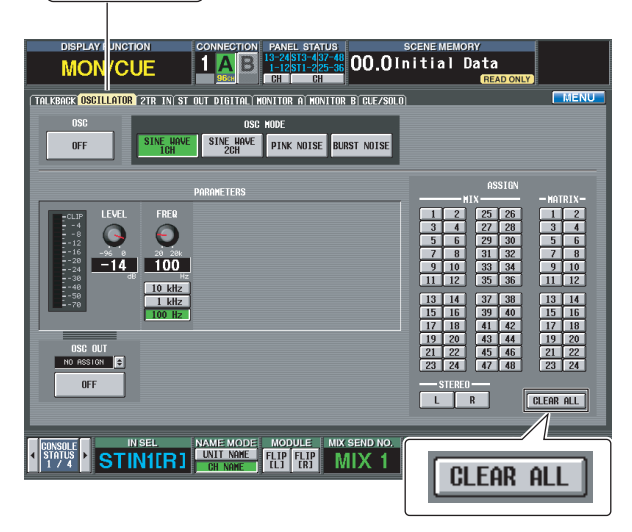

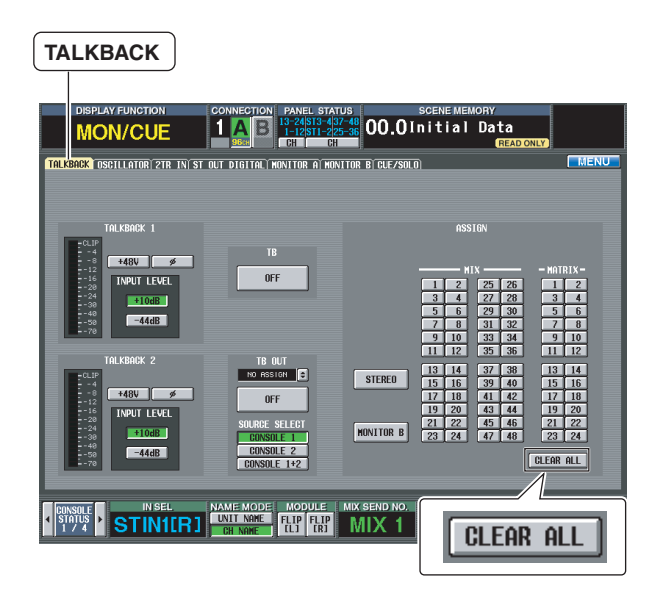

# MONITOR/CUE 信号を DSP1D から出力

MONITOR A/B 信号および CUE 信号を DSP1D の OUTPUT 6 端子に出力できるようになりました。PM1D Manager のリモートコントロール機能を使用するときの MONITOR/CUE 操作に便利です。

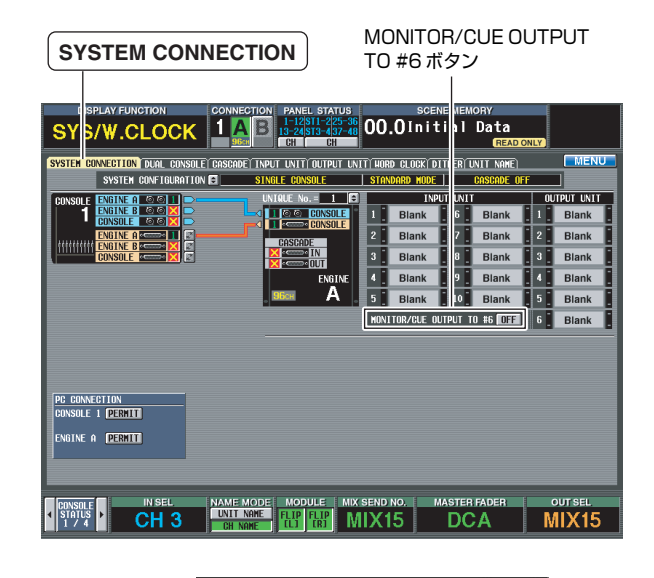

# MONITOR/CUE OUTPUT TO #6 OFF

SYSTEM CONNECTION 画面の MONITOR/CUE OUTPUT #6ボタンをオンにすると、DSP1DのOUTPUT 6端子 (チャンネル 25 ~ 32)に接続されているユニットに MONITOR A/B 信号および CUE 1/2 信号が出力されます。 各チャンネルに出力される信号は、以下のとおりです。

| チャンネル番号 | 出力信号                         |  |
|---------|------------------------------|--|
| 25/26   | MONITOR A L/R                |  |
| 27/28   | MONITOR B L/R                |  |
| 29/30   | CUE 1 L/R (コンソール 1 の CUE 信号) |  |
| 31/32   | CUE 2 L/R (コンソール 2 の CUE 信号) |  |

#### Note

- アウトプットパッチが設定されている場合でも、MONITOR/CUE OUTPUT #6 がオンのときは MONITOR/CUE 信号が優先的に出 力されます。
- ユニットに出力されるMONITOR/CUE 信号は、エンジンからコン ソールに出力される信号と同じです。コンソールで信号処理する TALKBACK DIMMER やCUE INTERRUPT、ON/OFF、LEVEL などは、ユニットから出力される信号に対しては無効です。した がって、出力される信号とメーター表示が一致しない場合がありま す。エンジンから出力される信号については、PM1D System Block Diagram をご参照ください。

# グローバルペーストの制限解除

グローバルペースト機能で一度に選択できるシーン数は従来 100 シーンまででしたが、その制限がなくなりました。ただ し、101 シーン以上を一度にペーストした場合は、アンドゥ 操作ができなくなります。大切なデータは SELECT ALL で バックアップしてから、グローバルペーストを実行してくださ い。

# CH COPY 画面の WITH MIX SEND 選択

OUTPUT CH VIEW ファンクションの CH COPY 画面で、 従来は ALL パラメーターが選択されているときだけ WITH MIX SENDを選択できました。V2.0 では、ALL が選択され ていなくても WITH MIX SEND だけでも選択できるようにな りました。

# MY8-DA96 カードの対応

MY8-DA96 カードが対応し、CS1D や PM1D Manager か ら表示 / 編集できるようになりました。

# 作成したデータの互換性

システムソフトウェア V2.0 で作成したデータ(シーン、各種 ライブラリー、SETUP など)をシステムソフトウェア V1(V2.0 より前のバージョンをすべて含む)のシステムに ロードすることはできません。ただし、システムソフトウェア V1 のシステムで作成したデータは、システムソフトウェア V2.0 のシステムにロードできます。

# シーンメモリープリセットリスト

| Scene # | Title          |
|---------|----------------|
| 00.1    | Front of House |

USの著名 FoH エンジニアによる FoH 用のプリセットです。 内蔵エフェクトへの Stereo Mix Send の他、Front Fill、 Delayed Speaker まで考慮された出力系統の初期値が搭載さ れています。

#### INPUT CH1-96

EQ ON, TO STEREO ON, MIX SEND ON, CH ON

STEREO INPUT 1-8: 内蔵 EFFECT RETURN TO STEREO ON, CH ON

MIX1-16: 内蔵 EFFECT SEND PAIR ON, MIX ON, LEVEL 0 dB

#### MIX17-18: Stereo Sub Feed

PAIR ON, MIX ON, LEVEL 0 dB, GEQ INSERT, INSERT ON

STEREO A-B

STEREO ON, LEVEL 0 dB, GEQ INSERT, INSERT ON

#### MATRIX1-12: Front Fill Speaker, Delay Speaker, Rec Out

MATRIX ON, LEVEL –  $\infty$  dB, GEQ INSERT, INSERT ON (MATRIX1-6) GEQ1-12

GEQ ON, LINK ON

| Scene # | Title   |
|---------|---------|
| 00.2    | Monitor |

USの著名モニターエンジニアによるモニターミックス用のプ リセットです。MIX1-20まではWedge 用として GEQをイ ンサート、MIX25-44は10系統のインイヤーモニターを想 定しています。それぞれのモニター経路に4系統のエフェク トを割り当てています。Stereo 出力はSide Fill 用と考え、 GEQをインサートしました。

#### INPUT CH1-96

HPF ON—F: 50 Hz—SLOPE: 18 dB, EQ ON, MIX SEND ON— PRE FADER, TO STEREO ON, CH ON

#### STEREO INPUT1-8: 内蔵 EFFECT RETURN

HPF ON—F: 50 Hz—SLOPE: 18 dB, EQ ON, MIX SEND ON— PRE FADER ( ただし、内部フィードバックループになってしまう MIX バスへの SEND は OFF), TO STEREO ON (STEREO INPUT 1, 2, 5, 6), CH ON

#### MIX1-20: Wedge Mix

GEQ INSERT, INSERT ON, MIX ON, LEVEL 0 dB

#### MIX21-24: 内蔵 EFFECT1-4 SEND MIX ON, LEVEL 0 dB

#### MIX25-44: In Ear Monitor

PAIR ON, EQ ON, COMP ON—THR: 0 dB—RATIO: ∞ : 1— ATTACK: 0 msec—KNEE: HARD, MIX ON, LEVEL 0 dB

#### MIX45-48: 内蔵 EFFECT5-8 SEND MIX ON, LEVEL 0 dB

STEREO A-B: Side Fill Mix GEQ INSERT, INSERT ON, LEVEL 0 dB

#### GEQ1-24

GEQ ON, LINK ON (GEQ21-24)

| 00.3    | FoH & Mon |
|---------|-----------|
| Scene # | Title     |

1 台のコンソールで FoH、モニターを兼用するためのプリ セットです。Mix の後半をモニターセンドと考え、Wedge に は GEQ をインサート。Matrix 出力で Front fill や Delayed Speaker を考慮した設定です。

#### INPUT CH1-96 EQ ON, TO STEREO ON, MIX SEND ON, CH ON

STEREO INPUT1-8: 内蔵 EFFECT RETURN

TO STEREO ON, CH ON

#### MIX1-16: 内蔵 EFFECT SEND PAIR ON, MIX ON, LEVEL 0 dB

MIX17-18: Stereo Sub Feed PAIR ON, MIX ON, LEVEL – ∞ dB, GEQ INSERT, INSERT ON

#### MIX25-36: In Ear Monitor PAIR ON, EQ ON, COMP ON —THR: 0 dB—RATIO : ... : 1— KNEE: HARD, MIX ON, LEVEL 0 dB

MIX37-48: Wedge Mix

GEQ INSERT, INSERT ON, MIX ON, LEVEL 0 dB

STEREO A-B STEREO ON, LEVEL 0 dB, GEQ INSERT, INSERT ON

MATRIX1-12: Front Fill Speaker, Delay Speaker, Rec Out PAIR ON, MATRIX ON, GEQ INSERT, INSERT ON (MATRIX1-6)

#### GEQ1-24

GEQ ON, LINK ON (GEQ1-12)

| Scene # | Title          |
|---------|----------------|
| 00.4    | In Ear Monitor |

インイヤーモニター主体のモニターミックスを想定したプリ セットです。緊急時のためにインイヤー、Wedge モニターそ れぞれを OutputDCA でまとめた PM1D ならではの実用性 の高いプリセットです。

#### INPUT CH1-96

ATT: -10 dB, HPF ON—F: 50 Hz—SLOPE: 18 dB, EQ ON, COMP ON, TO STEREO ON, MIX SEND ON, VARI PAN LINK ON, FIXED MIX PAN ON, CH ON, LEVEL 0 dB

#### STEREO INPUT1-8: 内蔵 EFFECT RETURN, 2track Input

ATT: -10 dB, HPF ON—F: 50 Hz—SLOPE: 18 dB, EQ ON, COMP ON, TO STEREO ON, MIX SEND ON, VARI PAN LINK ON, FIXED MIX PAN ON, PAN MODE: BALANCE, CH ON

#### MIX1-24: In Ear Monitor

PAIR ON, EQ ON, DCA 11 ASSAIGN, MIX ON, LEVEL 0 dB

#### MIX25-36: Wedge Mix

GEQ INSERT, INSERT ON, DCA12 ASSIGN, MIX ON, LEVEL 0 dB

#### MIX45-48: 内蔵 EFFECT SEND

EQ ON, DCA9 ASSIGN, MIX ON, LEVEL 0 dB

#### STEREO A-B

EQ ON, LEVEL 0 dB

#### GEQ1-24

GEQ ON, LINK ON (GEQ1-12)

#### DCA9, 11-12

DCA LEVEL 0 dB

| 00.5    | Musical |
|---------|---------|
| Scene # | Title   |

ミュージカルでの使用を想定したプリセットです。MIX1-12 は Fix に設定されており、バスとして使用することを想定して います。

#### INPUT CH1-96

ATT: -3 dB, INSERT OFF-PRE DELAY, EQ ON, TO STEREO ON, FIXED MIX PAN ON

#### STEREO INPUT1-8: 内蔵 EFFECT RETURN, 2track Input EQ ON, FIXED MIX PAN ON

#### MIX1-12

FIX, PAIR ON (MIX5-6,11-12), EQ ON, TO MATRIX ON—LEVEL: 0 dB (MIX5, 11 から MIX 偶数バスへの送りと MIX6, 12 から MIX 奇数バス への送りは ----- dB), MIX ON, LEVEL 0 dB

#### MIX13-48: 内蔵 EFFECT SEND 他

VARI, PAIR ON (MIX13-24), EQ ON, DCA12 ASSIGN (MIX13-22), DCA10 ASSIGN (MIX25-26), DCA11 ASSIGN (MIX33-35), MIX ON, LEVEL 0 dB

#### STEREO A-B

EQ ON

#### MATRIX1-24

EQ ON, MATRIX ON, LEVEL 0 dB

#### EFFECT1-8

EFFECT1: MIX25, EFFECT2: MIX26, EFFECT3: MIX27, EFFECT5: MIX33, EFFECT6: MIX34, EFFECT7: MIX35, EFFECT8: MIX36

| Scene # | Title    |
|---------|----------|
| 00.6    | OB Truck |

中継車 (Outside Broadcasting Truck/Van) での使用を想 定したプリセットです。放送用途に実践的な HPF の設定、内 蔵・外部両方のエフェクトセンドを想定した MIX センドの設 定などが特徴的です。

#### INPUT CH1-96

HPF ON—F: 95 Hz—SLOPE: 18 dB, EQ ON, COMP ON, MIX1-12 SEND ON, FIXED MIX PAN ON, CH ON

STEREO INPUT1-8: Playback, 内蔵EFFECT RETURN MIX1-12 SEND ON (STIN1-4), FIXED MIX PAN ON, CH ON

#### MIX1-4: 内蔵 EFFECT SEND MIX ON, LEVEL 0 dB

.

MIX5-12: 外部 EFFECT SEND

PAIR ON (MIX5-8), MIX ON, LEVEL 0 dB

#### MIX37-48: Wireless Camera Mix, Playback Mix, Mic Mix 他

FIX, INSERT ON (MIX45-48), PAIR ON (MIX45-48), DELAY ON— 86 msec@fs=48 kHz (MIX41), DCA11 ASSIGN (MIX45-46), DCA12 ASSIGN (MIX41, 47-48), TO STEREO ON (MIX41, 45-48), MIX ON (MIX41, 45-48), LEVEL 0 dB (MIX41, 45-48)

#### STEREO A-B

INSERT ON—POST ON, TO MATRIX ON—MATRIX1-2 SEND LEVEL: 0 dB—MATRIX3 SEND LEVEL:-3.1 dB (STEREO A L/R), STEREO ON, LEVEL 0 dB

#### MATRIX1-3

PAIR ON (MATRIX1-2), MATRIX ON, LEVEL 0 dB

#### EFFECT1-8

EFFECT1: MIX1, EFFECT2: MIX2, EFFECT3: MIX3, EFFECT4: MIX4, EFFECT5: MIX45-46, EFFECT6: MIX47-48, EFFECT7: STEREO B L/ R, EFFECT8: STEREO A L/R, EFFECT5-8: MULTI BAND DYNA.

#### DCA11-12

DCA LEVEL 0 dB

付録

| Scene # | Title   |
|---------|---------|
| 00.7    | Theatre |

劇場での使用を想定したプリセットです。LCR パンニングのための初期設定が施されています。

#### INPUT CH1-96

HPF OFF-F: 20 Hz, EQ ON, LCR ON, CH ON

STEREO INPUT1-8: 内蔵 EFFECT RETURN 他 HPF OFF—F: 20 Hz, EQ ON, LCR ON, CH ON

#### MIX1-12: Stage Mix, Monitor Mix 他

FIX (MIX1-4), EQ ON, DELAY ON -0.00 msec, MIX ON (MIX1-8), LEVEL 0 dB (MIX1-8)

#### MIX13-48: 内蔵 EFFECT SEND 他

PAIR ON (MIX13-20), EQ ON, DELAY ON—0.00 msec (MIX25-48), MIX ON (MIX13-20,25-48), LEVEL 0 dB (MIX13-20)

#### STEREO A-B

LCR CENTER BUS CONTROL ON, EQ ON, TO MATRIX ON (STEREO A L/R), STEREO ON, LEVEL 0 dB

#### MATRIX1-24: Delay Mix他

PAIR ON (MATRIX1-8), EQ ON, DELAY ON-0.00 msec, MATRIX ON, LEVEL 0 dB (MATRIX1-12)

#### EFFECT1-8

EFFECT1: MIX13-14, EFFECT2: MIX15-16, EFFECT3: MIX17-18, EFFECT4: MIX19-20

| Scene # | Title     |
|---------|-----------|
| 00.8    | Broadcast |

放送用途での使用を想定したプリセットです。放送ならではの インプットチャンネルの EQ, コンプが設定されており、複数 系統への送りを想定しています。

#### INPUT CH1-24: Radio Lapel Mic

EQ ON—LOW TYPE: SHELF—LOW F: 71 Hz—LOW G: -3 dB—HIGH MID Q: 0.90—G: +4 dB, COMP ON—THR:—18 dB—RATIO: 3.5: 1, DCA1 ASSIGN (CH13), DCA2 ASSIGN (CH14), DCA3 ASSIGN (CH15), DCA4 ASSIGN (CH16), DCA5 ASSIGN (CH17), DCA6 ASSIGN (CH18), DCA7 ASSIGN (CH19), DCA8 ASSIGN (CH20), DCA9 ASSIGN (CH21), DCA10 ASSIGN (CH22), DCA11 ASSIGN (CH23), DCA12 ASSIGN (CH24), TO STEREO ON, FIXED MIX PAN ON, CH ON

#### INPUT CH25-96

HPF OFF—SLOPE: 12 dB, EQ ON, FIXED MIX PAN ON, CH ON, LEVEL 0 dB

STEREO INPUT 1-8: 内蔵 EFFECT RETURN, Playback TO STEREO ON, FIXED MIX PAN ON, CH ON

#### MIX1-16: Recording Mix

MIX ON, LEVEL 0 dB

#### MIX21-24: 内蔵 EFFECT SEND MIX ON, LEVEL 0 dB

#### ,

MIX25-48: Sub Group FIX, PAIR ON, TO STEREO ON, MIX ON, LEVEL 0 dB

#### STEREO A-B

COMP ON-THR:-18 dB (STEREO A), STEREO ON

#### EFFECT1-8

EFFECT1: MIX21, EFFECT2: MIX22, EFFECT3: MIX23, EFFECT4: MIX24

#### DCA1-12

DCA LEVEL 0 dB

# Scene # Title 00.9 Live Recording

ライブレコーディングを想定したプリセットです。MIX1-48 をFIX としてレコーダー送りと想定、各チャンネルのダイレ クトアウトも録音に使用できる設定となっています。

#### INPUT CH1-96

DIRECT OUT POST ON, HPF OFF - SLOPE: 12 dB, EQ ON, TO STEREO ON, CH ON

#### STEREO INPUT1-8: 内蔵 EFFECT RETURN 他

DIRECT OUT POST ON, HPF OFF—SLOPE: 12 dB, EQ ON, TO STEREO ON, CH ON

#### MIX1-48: Recording Mix

FIX, TO MATRIX ON-PRE FADER, MIX ON, LEVEL 0 dB

#### STEREO A-B

STEREO ON

# MATRIX1-4: 内蔵 EFFECT SEND

MATRIX ON, LEVEL 0 dB

#### EFFECT1-8

EFFECT1: MATRIX1, EFFECT2: MATRIX2, EFFECT3: MATRIX3, EFFECT4: MATRIX4

#### DCA1-12

DCA LEVEL 0 dB

VCM エフェクトパラメーターリスト

# 072: REV-X HALL, 073: REV-X ROOM, 074: REV-X PLATE

2 IN/2 OUT の新規開発したリバーブアルゴリズムです。高密度で 豊かな残響の音質、なめらかな減衰、原音を生かす広がりと奥行き といった特長を持ちます。音場や目的に合わせて REV-X HALL、 REV-X ROOM、REV-X PLATE の3 種類を選択できます。

| Parameter | Range                       | Description                               |
|-----------|-----------------------------|-------------------------------------------|
| REV TIME  | 0.47–46.92 s <sup>*1</sup>  | リバーブの残響の長さです。                             |
| INI. DLY  | 0.0–125.0 ms                | リバーブの初期反射音が出るまでの遅<br>延時間です。               |
| HI. RATIO | 0.1–1.0                     | リバーブの高域成分の残響時間をREV<br>TIME に対する比率で表しています。 |
| LO. RATIO | 0.1–1.4                     | リバーブの低域成分の残響時間をREV<br>TIME に対する比率で表しています。 |
| LO. FREQ  | 22.0 Hz–18.0 kHz            | LO. RATIO の基準になる周波数です。                    |
| DIFF.     | 0–10                        | リバーブ音の左右のひろがりです。                          |
| ROOMSIZE  | 0–28                        | 空間の広さです。                                  |
| DECAY     | 0–53                        | ゲートが閉じる速さです。                              |
| HPF       | THRU, 22.0 Hz–<br>8.00 kHz  | ハイパスフィルターのカットオフ周波<br>数です。                 |
| LPF       | 1.00 kHz–<br>18.0 kHz, THRU | ローパスフィルターのカットオフ周波<br>数です。                 |

\*1. エフェクトタイプが REV-X PLATE で、ROOM SIZE=28 の場合 の値です。エフェクトタイプと ROOM SIZEの値によって、設 定範囲は異なります。

# 075: COMP276

レコーディングスタジオで定番として求められるアナログコンプ レッサーの特性をエミュレートしています。ドラムやベース向きの 太く芯のある音が得られます。モノラルの2つのチャンネルを独 立してコントロールできます。

| Parameter | Range                        | Description                                                                      |
|-----------|------------------------------|----------------------------------------------------------------------------------|
| INPUT 1   | -180 to 0 dB                 | CH1 のインプットレベルを調節します。                                                             |
| OUTPUT 1  | -180 to 0 dB                 | CH1 のアウトプットゲインを調節し<br>ます。                                                        |
| RATIO 1   | 2:1, 4:1, 8:1, 12:1,<br>20:1 | CH1 のコンプレッサーのレシオです。                                                              |
| ATTACK 1  | 0.022–50.4 ms                | CH1 のコンプレッサーのアタックタ<br>イムです。                                                      |
| RELEASE1  | 10.88–544.22 ms              | CH1 のコンプレッサーのリリースタ<br>イムです。                                                      |
| MAKE UP1  | OFF, ON                      | CH1 のコンプレッサーがかかってい<br>るときのアウトプットゲインの低下を<br>自動的に補正します。                            |
| SIDEHPF1  | OFF, ON                      | CH1 のコンプレッサーのサイドチェ<br>インの HPF をオンにすると、低域へ<br>のコンプレッサーのかかりが弱くな<br>り、低域の出力が強調されます。 |
| INPUT 2   | -180 to 0 dB                 | CH2 のインプットレベルを調節します。                                                             |
| OUTPUT 2  | -180 to 0 dB                 | CH2 のアウトプットゲインを調節し<br>ます。                                                        |
| RATIO 2   | 2:1, 4:1, 8:1, 12:1,<br>20:1 | CH2 のコンプレッサーのレシオです。                                                              |
| ATTACK 2  | 0.022–50.4 ms                | CH2 のコンプレッサーのアタックタ<br>イムです。                                                      |
| RELEASE2  | 10.88–544.22 ms              | CH2 のコンプレッサーのリリースタ<br>イムです。                                                      |
| MAKE UP2  | OFF, ON                      | CH2 のコンプレッサーがかかってい<br>るときのアウトプットゲインの低下を<br>自動的に補正します。                            |
| SIDEHPF2  | OFF, ON                      | CH2 のコンプレッサーのサイドチェ<br>インの HPF をオンにすると、低域へ<br>のコンプレッサーのかかりが弱くな<br>り、低域の出力が強調されます。 |

# 076: COMP276S

レコーディングスタジオで定番として求められるアナログコンプ レッサーの特性をエミュレートしています。ドラムやベース向きの 太く芯のある音が得られます。L/R チャンネルのパラメーターを 連動してコントロールできます。

| Parameter | Range                        | Description                                                               |
|-----------|------------------------------|---------------------------------------------------------------------------|
| INPUT     | -180 to 0 dB                 | インプットレベルを調節します。                                                           |
| OUTPUT    | -180 to 0 dB                 | アウトプットゲインを調節します。                                                          |
| RATIO     | 1:2, 4:1, 8:1, 12:1,<br>20:1 | コンプレッサーのレシオです。                                                            |
| ATTACK    | 0.022–50.4 ms                | コンプレッサーのアタックタイムです。                                                        |
| RELEASE   | 10.88–544.22 ms              | コンプレッサーのリリースタイムです。                                                        |
| MAKE UP   | OFF, ON                      | コンプレッサーがかかっているときの<br>アウトプットゲインの低下を自動的に<br>補正します。                          |
| SIDE HPF  | OFF, ON                      | コンプレッサーのサイドチェインの<br>HPFをオンにすると、低域へのコンプ<br>レッサーのかかりが弱くなり、低域の<br>出力が強調されます。 |

# 077: COMP260

ライブSR で定番として求められる 1970 年代半ばのコンプレッサー / リミッターの特性をエミュレートしています。モノラルの2つのチャンネルを独立してコントロールできます。また、ステレオリンクによって、いくつかのパラメーターを連動させることもできます。

| Parameter | Range                 | Description                                                                                   |
|-----------|-----------------------|-----------------------------------------------------------------------------------------------|
| THRE.1    | -60 to 0.0 dB         | CHのコンプレッサーのスレッショル<br>ドです。                                                                     |
| KNEE1     | SOFT, MEDIUM,<br>HARD | CH1 のコンプレッサーのニーです。                                                                            |
| ATTACK1   | 0.01–80.0 ms          | CH1 のコンプレッサーのアタックタ<br>イムです。                                                                   |
| RELEASE1  | 6.2–999 ms            | CH1 のコンプレッサーのリリースタ<br>イムです。                                                                   |
| RATIO1    | 1.0–500, ∞            | CH1 のコンプレッサーのレシオです。                                                                           |
| OUTPUT1   | -20 to 40 dB          | CH1 のアウトプットゲインを調節し<br>ます。                                                                     |
| THRE.2    | -60 to 0.0 dB         | CH2のコンプレッサーのスレッショ<br>ルドです。                                                                    |
| KNEE2     | SOFT, MEDIUM,<br>HARD | CH2のコンプレッサーのニーです。                                                                             |
| ATTACK2   | 0.01–80.0 ms          | CH2のコンプレッサーのアタックタ<br>イムです。                                                                    |
| RELEASE2  | 6.2–999 ms            | CH2のコンプレッサーのリリースタ<br>イムです。                                                                    |
| RATIO2    | 1.0–500, ∞            | CH2のコンプレッサーのレシオです。                                                                            |
| OUTPUT2   | -20 to 40 dB          | CH2のアウトプットゲインを調節し<br>ます。                                                                      |
| ST LINK   | OFF, ON               | CH1 と CH2 をステレオリンクさせま<br>す。THRE、KNEE、ATTACK、<br>RELEASE、RATIO パラメータがリン<br>クし、OUTPUT はリンクしません。 |

# 078: COMP260S

ライブ SR で定番として求められる 1970 年代半ばのコンプレッ サー/リミッターの特性をエミュレートしています。L/Rチャン ネルのパラメーターを連動してコントロールできます。

| Parameter | Range                 | Description        |
|-----------|-----------------------|--------------------|
| THRE.     | -60 to 0.0 dB         | コンプレッサーのスレッショルドです。 |
| KNEE      | SOFT, MEDIUM,<br>HARD | コンプレッサーのニーです。      |
| ATTACK    | 0.01–80.0 ms          | コンプレッサーのアタックタイムです。 |
| RELEASE   | 6.2–999 ms            | コンプレッサーのリリースタイムです。 |
| RATIO     | 1.0–500, ∞            | コンプレッサーのレシオです。     |
| OUTPUT    | -20 to 40 dB          | アウトプットゲインを調節します。   |

# 079: EQUALIZER601

1970年代のアナログイコライザーの特性をエミュレートしています。アナログ回路特有の歪みを再現することによって、ドライブ感などを得ることができます。

| Parameter | Range                                | Description                                                                                                    |
|-----------|--------------------------------------|----------------------------------------------------------------------------------------------------|
| LO TYPE   | HPF-2/1, LSH-1/2                     | EQ1 のタイプです。                                                                                                    |
| LO F      | 16.0 Hz to<br>20.0 kHz               | EQ1 のカットオフ周波数です。                                                                                                    |
| LO G      | -18.0 to +18.0 dB                    | EQ1 のゲインです。                                                                                                    |
| MID1 Q    | 0.50–16.0                            | EQ2のQです。                                                                                                    |
| MID1 F    | 16.0 Hz to 20.0 kHz                  | EQ2 の中心周波数です。                                                                                                    |
| MID1 G    | -18.0 to +18.0 dB                    | EQ2 のゲインです。                                                                                                    |
| MID2 Q    | 0.50–16.0                            | EQ3のQです。                                                                                                    |
| MID2 F    | 16.0 Hz to 20.0 kHz                  | EQ3 の中心周波数です。                                                                                                    |
| MID2 G    | -18.0 to +18.0 dB                    | EQ3 のゲインです。                                                                                                    |
| INPUT     | -18.0 to +18.0 dB                    | インプットゲインです。                                                                                                    |
| OUTPUT    | -18.0 to +18.0 dB                    | アウトプットゲインです。                                                                                                    |
| MID3 Q    | 0.50–16.0                            | EQ4のQです。                                                                                                    |
| MID3 F    | 16.0 Hz to 20.0 kHz                  | EQ4 の中心周波数です。                                                                                                    |
| MID3 G    | -18.0 to +18.0 dB                    | EQ4 のゲインです。                                                                                                    |
| MID4 Q    | 0.50–16.0                            | EQ5のQです。                                                                                                    |
| MID4 F    | 16.0 Hz to 20.0 kHz                  | EQ5 の中心周波数です。                                                                                                    |
| MID4 G    | -18.0 to +18.0 dB                    | EQ5のゲインです。                                                                                                    |
| HI TYPE   | LPF-2/1, HSH-1/2                     | EQ6 のタイプです。                                                                                                    |
| HIF       | 16.0 Hz to<br>20.0 kHz <sup>*1</sup> | EQ6のカットオフ周波数です。                                                                                                    |
| HI G      | -18.0 to +18.0 dB                    | EQ6のゲインです。                                                                                                    |
| LO SW     | OFF, ON                              | EQ1 のオン / オフを切り替えます。                                                                                                    |
| MID1 SW   | OFF, ON                              | EQ2のオン /オフを切り替えます。                                                                                                    |
| MID2 SW   | OFF, ON                              | EQ3のオン /オフを切り替えます。                                                                                                    |
| MID3 SW   | OFF, ON                              | EQ4 のオン / オフを切り替えます。                                                                                                    |
| MID4 SW   | OFF, ON                              | EQ5のオン /オフを切り替えます。                                                                                                    |
| HI SW     | OFF, ON                              | EQ6のオン /オフを切り替えます。                                                                                                    |
| ТҮРЕ      | CLEAN, DRIVE                         | イコライザータイプを選択します。<br>CLEAN はデジタルが得意とする歪み<br>のないクリアな音でアナログ回路の周<br>波数特性の変化をエミュレートしま<br>す。DRIVE は歪みを加えてアナログら<br>しさが強調されたドライブ感のある音<br>でアナログ回路の周波数特性の変化を<br>エミュレートします。 |

\*1. 16.0 Hz to 20.0 kHz (LPF-1, LPF-2), 1.0 kHz to 20.0 kHz (HSH-1, HSH-2)

# **080: OPENDECK**

録音デッキ、再生デッキの2台のオープンリールテープレコー ダーによって生み出されるテープコンプレッションをエミュレー トしています。デッキの種類、テープの質や再生速度など、様々な 組み合わせによって音質が変化します。

| Parameter | Range                             | Description                                                                                           |
|-----------|-----------------------------------|----------------------------------------------------------------------------------------------------|
| REC DEC   | Swss70, Swss78,<br>Swss85, Amer70 | 録音デッキのタイプを選択します。                                                                                      |
| REC LVL   | –96.0 to +18.0 dB                 | 録音デッキの入力レベルを調節しま<br>す。レベルを上げていくとテープ コン<br>プレッションが起こり、ダイナミック<br>レンジが狭くなったり、音が歪んだり<br>します。              |
| REC HI    | -6.0 to +6.0 dB                   | 録音デッキの高域のゲインを調節します。                                                                                   |
| REC BIAS  | -1.00 to +1.00                    | 録音デッキのバイアスを調節します。                                                                                     |
| REPR DEC  | Swss70, Swss78,<br>Swss85, Amer70 | 再生デッキのタイプを選択します。                                                                                      |
| REPR LVL  | -96.0 to +18.0 dB                 | 再生デッキの出力レベルを調節します。                                                                                    |
| REPR HI   | -6.0 to +6.0 dB                   | 再生デッキの高域のゲインを調節します。                                                                                   |
| REPR LO   | -6.0 to +6.0 dB                   | 再生デッキの低域のゲインを調節します。                                                                                   |
| MAKE UP   | Off, On                           | REC LVL を動かしたときに、REPR<br>LVL が連動して、一定のアウトプット<br>レベルを保つようになります。アウト<br>プットレベルを変えずに歪み量を変化<br>させることができます。 |
| TP SPEED  | 15ips, 30ips                      | テープの速度を選択します。                                                                                         |
| TP KIND   | Old, New                          | テープの種類を選択します。                                                                                         |

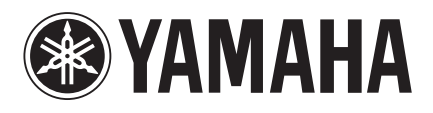

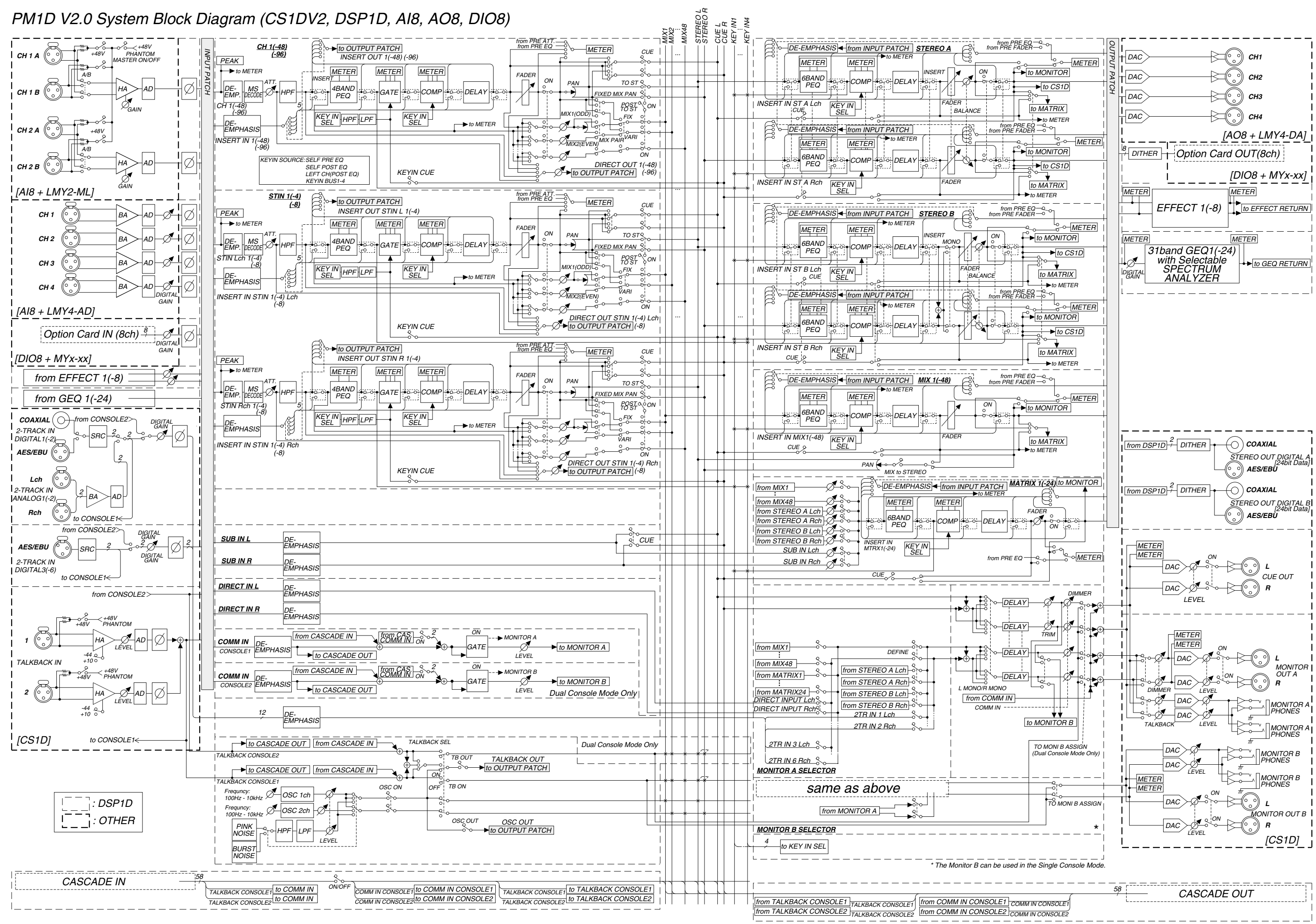

# PM1D System V2.0 Level Diagram

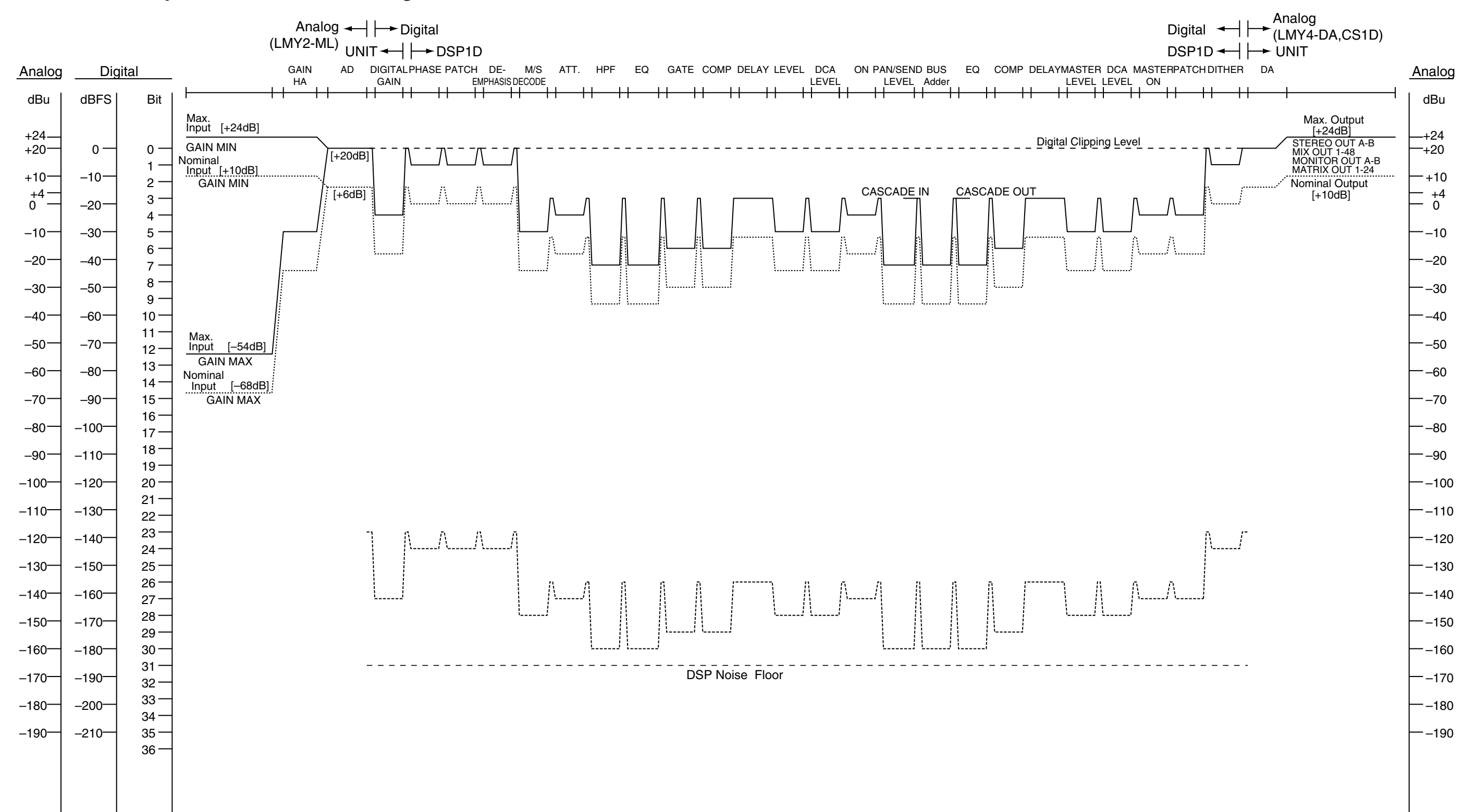

[0dBu = 0.775Vrms] [0dBFS = Full Scale]